## 8.3 SNMP Agent

Simple Network Management Protocol (SNMP) allows a management application to retrieve statistics and status from the SNMP agent in this device. Select the **Enable** radio button, configure options, and click **Save/Apply** to activate SNMP.

| Сом                                                                                                    |                                                                                                    | ce Info Basic Setup Ad                                                                                                    | dvanced Setup  | Diagnostics        | Management            | Logout |
|----------------------------------------------------------------------------------------------------|----------------------------------------------------------------------------------------------------|----------------------------------------------------------------------------------------------------|----------------|--------------------|-----------------------|--------|
| Settings<br>System Log<br>SNMP Agent<br>TR-069 Client<br>Internet Time<br>Access Control<br>Update Software | SNMP - Configuration<br>Simple Network Mana<br>status from the SNMF<br>Select the desired va<br>SNMP Agent ③ Disa | ion<br>agement Protocol (SNMP) al<br><sup>2</sup> agent in this device.<br>lues and click "Apply" to con<br>able © Enable | lows a managem | ent application to | o retrieve statistics | s and  |
| REDOOL                                                                                                    | Read Community:<br>Set Community:<br>System Name:<br>System Location:<br>System Contact:<br>Trap Manager IP:      | public<br>private<br>Comtrend<br>unknown<br>0.0.00                                                                        | ave/Apply      |                    |                       |        |

## 8.4 TR-069 Client

WAN Management Protocol (TR-069) allows an Auto-Configuration Server (ACS) to perform auto-configuration, provision, collection, and diagnostics to this device. Select desired values and click **Apply/Save** to configure TR-069 client options.

| CON                               | TREND Device Info Basic                                                             | Setup Advanced Setup Diagnostics Management Logout                                |  |  |  |  |
|-----------------------------------|-------------------------------------------------------------------------------------|-----------------------------------------------------------------------------------|--|--|--|--|
| Settings                          | TR-069 client - Configuration                                                       |                                                                                   |  |  |  |  |
| System Log<br>SNMP Agent          | WAN Management Protocol (TR-069) all<br>provision, collection, and diagnostics to t | ows a Auto-Configuration Server (ACS) to perform auto-configuration, this device. |  |  |  |  |
| TR-069 Client<br>Internet Time    | Select the desired values and click "Appl                                           | y/Save" to configure the TR-069 client options.                                   |  |  |  |  |
| Access Control<br>Update Software | Enable TR-069                                                                       |                                                                                   |  |  |  |  |
| Reboot                            | OUI-serial                                                                          | ⊙ MAC ○ Serialnumber                                                              |  |  |  |  |
|                                   | Inform                                                                              | ⊙ Disable ○ Enable                                                                |  |  |  |  |
|                                   | Inform Interval:                                                                    | 300                                                                               |  |  |  |  |
|                                   | ACS URL:                                                                            |                                                                                   |  |  |  |  |
|                                   | ACS User Name:                                                                      | admin                                                                             |  |  |  |  |
|                                   | ACS Password:                                                                       | •••••                                                                             |  |  |  |  |
|                                   | WAN Interface used by TR-069 client:                                                | Any_WAN 🗸                                                                         |  |  |  |  |
|                                   | Connection Request Authentication                                                   |                                                                                   |  |  |  |  |
|                                   | Connection Request User Name:                                                       | admin                                                                             |  |  |  |  |
|                                   | Connection Request Password:                                                        | ••••                                                                              |  |  |  |  |
|                                   | Connection Request URL:                                                             |                                                                                   |  |  |  |  |
|                                   |                                                                                     | Apply/Save Send Inform                                                            |  |  |  |  |

The table below is provided for ease of reference.

| Option          | Description                                                                                                    |
|-----------------|----------------------------------------------------------------------------------------------------|
| Enable TR-069   | Tick the checkbox 🗹 to enable.                                                                                                    |
| OUI-serial      | The serial number used to identify the CPE when making a connection to the ACS using the CPE WAN Management Protocol. Select MAC to use the router's MAC address as serial number to authenticate with ACS or select serial number to use router's serial number. |
| Inform          | Disable/Enable TR-069 client on the CPE.                                                                                                    |
| Inform Interval | The duration in seconds of the interval for which the CPE MUST attempt to connect with the ACS and call the Inform method.                                                                                                    |

| Option                                                                              | Description                                                                                                    |  |  |  |  |
|-------------------------------------------------------------------------------------|----------------------------------------------------------------------------------------------------|--|--|--|--|
| ACS URL                                                                             | URL for the CPE to connect to the ACS using the CPE WAN<br>Management Protocol. This parameter MUST be in the form<br>of a valid HTTP or HTTPS URL. An HTTPS URL indicates that<br>the ACS supports SSL. The "host" portion of this URL is<br>used by the CPE for validating the certificate from the ACS<br>when using certificate-based authentication. |  |  |  |  |
| ACS User Name                                                                       | Username used to authenticate the CPE when making a connection to the ACS using the CPE WAN Management Protocol. This username is used only for HTTP-based authentication of the CPE.                                                                                                    |  |  |  |  |
| ACS Password                                                                        | Password used to authenticate the CPE when making a connection to the ACS using the CPE WAN Management Protocol. This password is used only for HTTP-based authentication of the CPE.                                                                                                    |  |  |  |  |
| WAN Interface used by TR-069 client                                                 | Choose Any_WAN, LAN, Loopback or a configured connection.                                                                                                    |  |  |  |  |
| <b>Connection Reques</b>                                                            | t                                                                                                    |  |  |  |  |
| Authentication                                                                      | Tick the checkbox 🗹 to enable.                                                                                                    |  |  |  |  |
| User Name                                                                           | Username used to authenticate an ACS making a Connection Request to the CPE.                                                                                                    |  |  |  |  |
| Password Password used to authenticate an ACS making Connection Request to the CPE. |                                                                                                    |  |  |  |  |
| URL                                                                                 | IP address and port the ACS uses to connect to router.                                                                                                    |  |  |  |  |

The **Send Inform** button forces the CPE to establish an immediate connection to the ACS.

## 8.5 Internet Time

This option automatically synchronizes the router time with Internet timeservers. To enable time synchronization, tick the corresponding checkbox  $\square$ , choose your preferred time server(s), select the correct time zone offset, and click **Save/Apply**.

| COM                                          |                                                         | e Info Basic Setup    | Advanced Setup             | Diagnostics | Management | Logout |  |  |
|----------------------------------------------|---------------------------------------------------------|-----------------------|----------------------------|-------------|------------|--------|--|--|
| Settings<br>System Log                       | Time settings                                           |                       |                            |             |            |        |  |  |
| SNMP Agent<br>TR-069 Client<br>Internet Time | This page allows you to the modem's time configuration. |                       |                            |             |            |        |  |  |
| Access Control                               | First NTP time server:                                  | time.nist.gov         | *                          |             |            |        |  |  |
| Reboot                                       | Second NTP time server:                                 | ntp1.tummy.com        | *                          |             |            |        |  |  |
|                                              | Third NTP time server:                                  | None                  | ×                          |             |            |        |  |  |
|                                              | Fifth NTP time server:                                  | None                  | ~                          |             |            |        |  |  |
|                                              | Time zone offset:                                       | (GMT-08:00) Pacific T | ime, Tijuana<br>Apply/Save |             | ~          |        |  |  |

**NOTE:** Internet Time must be activated to use 5.5 Parental Control. In addition, this menu item is not displayed when in Bridge mode since the router would not be able to connect to the NTP timeserver.

## 8.6 Access Control

#### 8.6.1 Passwords

This screen is used to configure the user account access passwords for the device. Access to the NexusLink 3112u is controlled through the following user accounts:

- The root account has unrestricted access to view and change the configuration of your Broadband router.
- The support account is typically utilized by Carrier/ISP technicians for maintenance and diagnostics.
- The user account is typically utilized by End-Users to view configuration settings and statistics, with limited ability to configure certain settings.
- The apuser account is typically utilized by End-Users to view configuration settings and statistics, with limited ability to configure wireless settings.

Use the fields to update passwords for the accounts, add/remove accounts (max of 5 accounts) as well as adjust their specific privileges.

| COM                                                                                                    | TREND Dev                                                                                                    | rice Info                                                                                                    | Basic Set                                                                                                    | tup Advan                                                                                                    | ced Setup | Diagnostics Managem    | hent Logout                                                                |
|----------------------------------------------------------------------------------------------------|----------------------------------------------------------------------------------------------------|----------------------------------------------------------------------------------------------------|----------------------------------------------------------------------------------------------------|----------------------------------------------------------------------------------------------------|-----------|------------------------|----------------------------------------------------------------------------|
| Settings<br>System Log<br>SNMP Agent<br>TR-069 Client<br>Internet Time<br>Access Control<br>Accounts<br>Service Access<br>IP Address<br>Update Software<br>Reboot | Access Control<br>By default, access to<br>The root account has<br>The support account<br>The user account is I<br>ability to configure of<br>Use the fields below<br>Passwords may be a<br>Select an accoor<br>Create an accoor<br>Old Password:<br>New Password:<br>Confirm Password:<br>Save/Apply | Accound<br>your Bro<br>s unrestr<br>is typical<br>typically<br>ertain set<br>to updat<br>s long as<br>unt:<br>unt:<br>elete | ts/Passwor<br>adband rout<br>icted access<br>illy utilized by En<br>utilized by En<br>ttings.<br>e passwords<br>s 16 characte | Passwords<br>and router is controlled through three user accounts: root, support, and user.<br>d access to view and change the configuration of your Broadband router.<br>itilized by Carrier/ISP technicians for maintenance and diagnostics.<br>ted by End-Users to view configuration settings and statistics, with limited<br>ps.<br>asswords for the accounts, add/remove accounts (max of 5 accounts). Note:<br>characters but must not contain a space. |           |                        | oport,and user.<br>and router.<br>stics.<br>with limited<br>counts). Note: |
|                                                                                                    | Ose the fields below                                                                                                    |                                                                                                    |                                                                                                    | ounts as wen                                                                                                    |           | l specific privileges. |                                                                            |
|                                                                                                    | Feature                                                                                                    | Poth                                                                                                    | support                                                                                                    | User                                                                                                    | apuser    | -                      |                                                                            |
|                                                                                                    |                                                                                                    | E H - J                                                                                                    |                                                                                                    |                                                                                                    |           | -                      |                                                                            |
|                                                                                                    | Add/Remove WAN                                                                                                    |                                                                                                    |                                                                                                    |                                                                                                    |           | -                      |                                                                            |
|                                                                                                    | Wireless - Basic                                                                                                    | Enabled                                                                                                    |                                                                                                    |                                                                                                    |           | -                      |                                                                            |
|                                                                                                    | wireless - Advanced                                                                                                    | Enabled                                                                                                    |                                                                                                    |                                                                                                    |           | -                      |                                                                            |
|                                                                                                    |                                                                                                    | Enabled                                                                                                    |                                                                                                    |                                                                                                    |           | -                      |                                                                            |
|                                                                                                    |                                                                                                    | chabled                                                                                                    |                                                                                                    |                                                                                                    |           | -                      |                                                                            |
|                                                                                                    |                                                                                                    | Enabled                                                                                                    |                                                                                                    |                                                                                                    |           | -                      |                                                                            |
|                                                                                                    | upuate Software                                                                                                    | Enabled                                                                                                    |                                                                                                    |                                                                                                    |           | -                      |                                                                            |
|                                                                                                    | Security                                                                                                    |                                                                                                    |                                                                                                    |                                                                                                    |           | -                      |                                                                            |
|                                                                                                    | Quality of Service                                                                                                    | Enabled                                                                                                    |                                                                                                    |                                                                                                    |           |                        |                                                                            |
|                                                                                                    | Management Settings                                                                                                    | Enabled                                                                                                    |                                                                                                    |                                                                                                    |           |                        |                                                                            |
|                                                                                                    | Advanced Setup                                                                                                    | Enabled                                                                                                    |                                                                                                    |                                                                                                    |           | -                      |                                                                            |
|                                                                                                    | Home Networking                                                                                                    | Enabled                                                                                                    |                                                                                                    |                                                                                                    |           | -                      |                                                                            |
|                                                                                                    | Parental Control                                                                                                    | Enabled                                                                                                    |                                                                                                    |                                                                                                    |           | ]                      |                                                                            |
|                                                                                                    | Save/Apply                                                                                                    |                                                                                                    |                                                                                                    |                                                                                                    |           |                        |                                                                            |

Note: Passwords may be as long as 16 characters but must not contain a space. Click **Save/Apply** to continue.

### 8.6.2 Service Access

The Services option limits or opens the access services over the LAN or WAN. These access services available are: FTP, HTTP, ICMP, SNMP, TELNET and TFTP. Enable a service by selecting its dropdown listbox. Click **APPLY/SAVE** to activate.

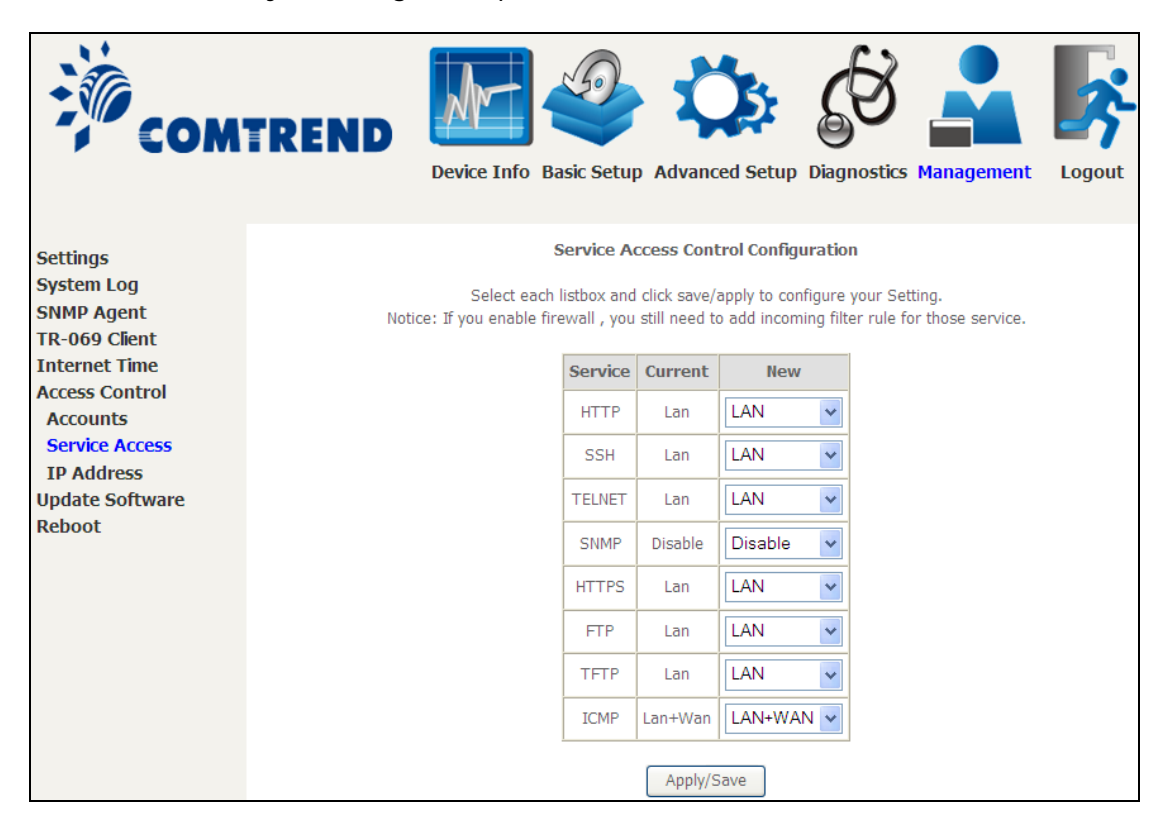

### 8.6.3 IP Address

The IP Address Access Control mode, if enabled, permits access to local management services from IP addresses contained in the Access Control List. If the Access Control mode is disabled, the system will not validate IP addresses for incoming packets. The services are the system applications listed in the Service Control List **beside ICMP**.

| Сом                                                                                      | TREND Device Info Basic Setup Advanced Setup Diagnostics Management Logout                                                                                                    |
|------------------------------------------------------------------------------------------|----------------------------------------------------------------------------------------------------|
| Settings<br>System Log<br>SNMP Agent<br>TR-069 Client<br>Internet Time<br>Access Control | Access Control IP Address<br>The IP Address Access Control mode, if enabled, permits access to local management services from IP<br>addresses contained in the Access Control List . If the Access Control mode is disabled, the system will not<br>validate IP addresses for incoming packets. The services are the system applications listed in the Service<br>Control List <b>beside ICMP</b> |
| Accounts<br>Service Access<br>IP Address                                                 | Access Control Mode:      Disable      Enable                                                                                                    |
| Update Software<br>Reboot                                                                | IP Address     Subnet Mask     Interface     Remove       Add     Remove                                                                                                    |

Click the **Add** button to display the following.

| COM                                                                         |                                                                | Info Basic Setup Ad    | dvanced Setup       | Diagnostics     | Management         | Logout  |
|-----------------------------------------------------------------------------|----------------------------------------------------------------|------------------------|---------------------|-----------------|--------------------|---------|
| Settings<br>System Log<br>SNMP Agent<br>TR-069 Client                       | Access Control<br>Enter the IP address of the<br>'Save/Apply.' | management station per | mitted to access t  | he local manage | ment services, and | d click |
| Internet Time<br>Access Control<br>Accounts<br>Service Access<br>IP Address | IP Address                                                     | Subnet Mask            | Interface<br>none v |                 |                    |         |

Configure the address and subnet of the management station permitted to access the local management services, and click **Save/Apply**.

**IP Address** – IP address of the management station.

Subnet Mask – Subnet address for the management station.

**Interface** – Access permission for the specified address, allowing the address to access the local management service from none/lan/wan/lan&wan interfaces.

## 8.7 Update Software

This option allows for firmware upgrades from a locally stored file.

| COM                                                                                                    | ITREND Device Info Basic Setup Advanced Setup Diagnostics Management Logout                                                                                                    |
|----------------------------------------------------------------------------------------------------|----------------------------------------------------------------------------------------------------|
| Settings<br>System Log<br>SNMP Agent<br>TR-069 Client<br>Internet Time<br>Access Control<br>Update Software<br>Reboot | Tools Update Software         Step 1: Obtain an updated software image file from your ISP.         Step 2: Enter the path to the image file location in the box below or click the "Browse" button to locate the image file.         Step 3: Click the "Update Software" button once to upload the new image file.         NOTE: The update process takes about 2 minutes to complete, and your Broadband Router will reboot.         Configuration No Change         Software File Name:         Update Software |

STEP 1: Obtain an updated software image file from your ISP.

**STEP 2**: Select the configuration from the drop-down menu.

#### Configuration options:

No change – upgrade software directly.

**Erase current config** – If the router has save\_default configuration, this option will erase the current configuration and restore to save\_default configuration after software upgrade.

**Erase All** – Router will be restored to factory default configuration after software upgrade.

- **STEP 3**: Enter the path and filename of the firmware image file in the **Software File Name** field or click the Browse button to locate the image file.
- **STEP 4**: Click the **Update Software** button once to upload and install the file.
- **NOTE:** The update process will take about 2 minutes to complete. The device will reboot and the browser window will refresh to the default screen upon successful installation. It is recommended that you compare the **Software Version** on the Device Information screen with the firmware version installed, to confirm the installation was successful.

## 8.8 Reboot

To save the current configuration and reboot the router, click **Save/Reboot**.

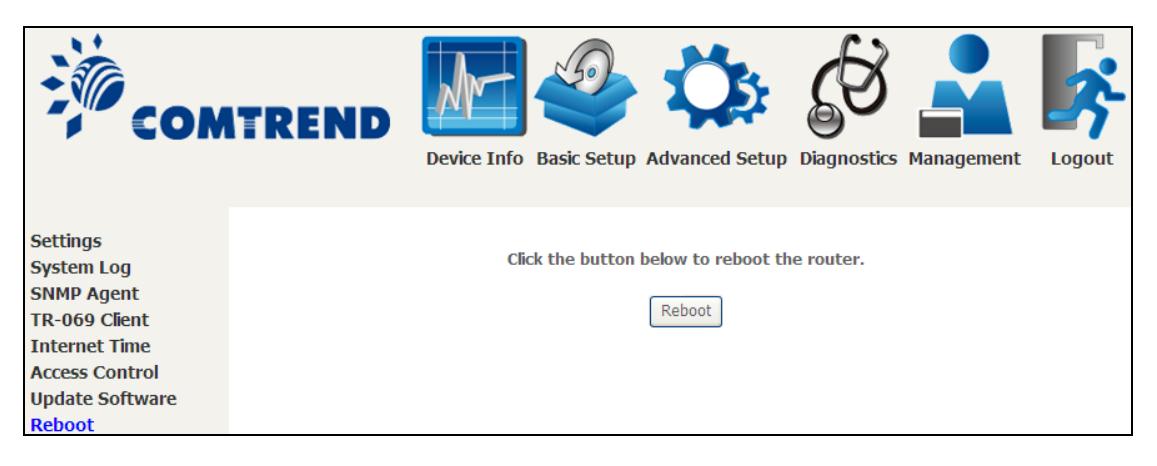

**NOTE:** You may need to close the browser window and wait for 2 minutes before reopening it. It may also be necessary, to reset your PC IP configuration.

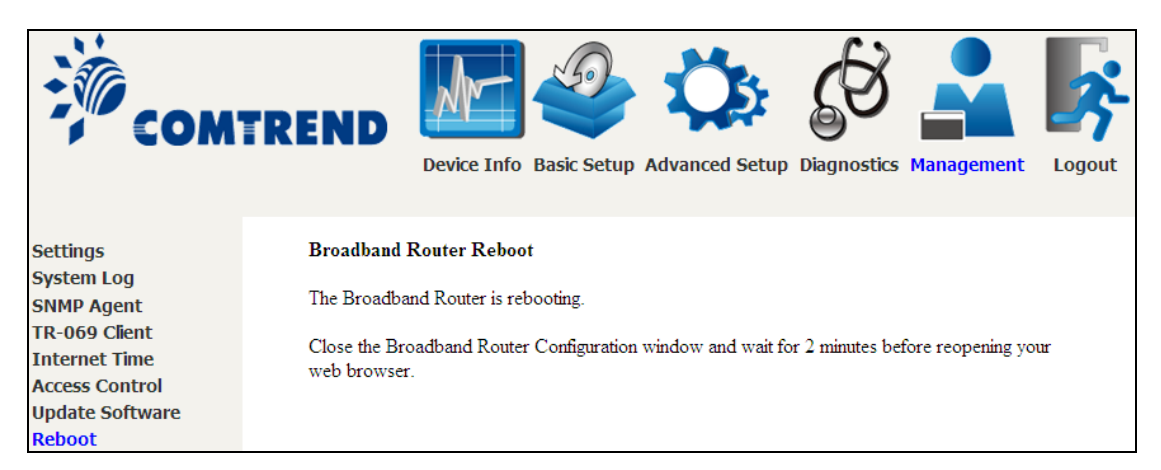

# **Chapter 9 Logout**

To log out from the device simply click the following icon located at the top of your screen.

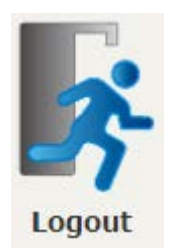

When the following window pops up, click the  $\mathbf{OK}$  button to exit the router.

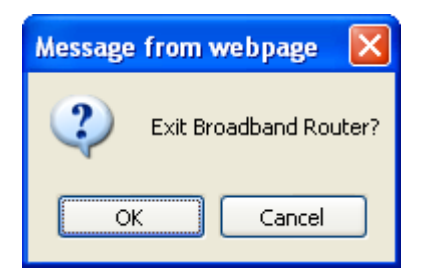

Upon successful exit, the following message will be displayed.

🟉 Broadband Router

You have successfully exited Broadband Router.

# Appendix A - Firewall

#### STATEFUL PACKET INSPECTION

Refers to an architecture, where the firewall keeps track of packets on each connection traversing all its interfaces and makes sure they are valid. This is in contrast to static packet filtering which only examines a packet based on the information in the packet header.

#### DENIAL OF SERVICE ATTACK

Is an incident in which a user or organization is deprived of the services of a resource they would normally expect to have. Various DoS attacks the device can withstand are ARP Attack, Ping Attack, Ping of Death, Land, SYN Attack, Smurf Attack, and Tear Drop.

#### TCP/IP/PORT/INTERFACE FILTER

These rules help in the filtering of traffic at the Network layer (i.e. Layer 3). When a Routing interface is created, **Enable Firewall** must be checked. Navigate to Advanced Setup  $\rightarrow$  Security  $\rightarrow$  IP Filtering.

#### OUTGOING IP FILTER

Helps in setting rules to DROP packets from the LAN interface. By default, if the Firewall is Enabled, all IP traffic from the LAN is allowed. By setting up one or more filters, specific packet types coming from the LAN can be dropped.

| Example 1: | Filter Name        | : Out_Filter1   |
|------------|--------------------|-----------------|
|            | Protocol           | : TCP           |
|            | Source IP address  | : 192.168.1.45  |
|            | Source Subnet Mask | : 255.255.255.0 |
|            | Source Port        | : 80            |
|            | Dest. IP Address   | : NA            |
|            | Dest. Subnet Mask  | : NA            |
|            | Dest. Port         | : NA            |

This filter will Drop all TCP packets coming from the LAN with IP Address/Subnet Mask of 192.168.1.45/24 having a source port of 80 irrespective of the destination. All other packets will be Accepted.

| Example 2: | Filter Name        | : Out_Filter2   |
|------------|--------------------|-----------------|
|            | Protocol           | : UDP           |
|            | Source IP Address  | : 192.168.1.45  |
|            | Source Subnet Mask | : 255.255.255.0 |
|            | Source Port        | : 5060:6060     |
|            | Dest. IP Address   | : 172.16.13.4   |
|            | Dest. Subnet Mask  | : 255.255.255.0 |
|            | Dest. Port         | : 6060:7070     |

This filter will drop all UDP packets coming from the LAN with IP Address / Subnet Mask of 192.168.1.45/24 and a source port range of 5060 to 6060, destined to 172.16.13.4/24 and a destination port range of 6060 to 7070.

#### **INCOMING IP FILTER**

Helps in setting rules to Allow or Deny packets from the WAN interface. By default, all incoming IP traffic from the WAN is Blocked, if the Firewall is Enabled. By setting up one or more filters, specific packet types coming from the WAN can be Accepted.

| Example 1: | Filter Name            | : | In_Filter1     |
|------------|------------------------|---|----------------|
| -          | Protocol               | : | ТСР            |
|            | Policy                 | : | Allow          |
|            | Source IP Address      | : | 210.168.219.45 |
|            | Source Subnet Mask     | : | 255.255.0.0    |
|            | Source Port            | : | 80             |
|            | Dest. IP Address       | : | NA             |
|            | Dest. Subnet Mask      | : | NA             |
|            | Dest. Port             | : | NA             |
|            | Selected WAN interface | : | br0            |

This filter will ACCEPT all TCP packets coming from WAN interface "br0" with IP Address/Subnet Mask 210.168.219.45/16 with a source port of 80, irrespective of the destination. All other incoming packets on this interface are DROPPED.

| Example 2: | Filter Name            | : | : In_Filter2   |  |  |  |
|------------|------------------------|---|----------------|--|--|--|
|            | Protocol               | : | UDP            |  |  |  |
|            | Policy                 | : | Allow          |  |  |  |
|            | Source IP Address      | : | 210.168.219.45 |  |  |  |
|            | Source Subnet Mask     | : | 255.255.0.0    |  |  |  |
|            | Source Port            | : | 5060:6060      |  |  |  |
|            | Dest. IP Address       | : | 192.168.1.45   |  |  |  |
|            | Dest. Sub. Mask        | : | 255.255.255.0  |  |  |  |
|            | Dest. Port             | : | 6060:7070      |  |  |  |
|            | Selected WAN interface | : | br0            |  |  |  |

This rule will ACCEPT all UDP packets coming from WAN interface "br0" with IP Address/Subnet Mask 210.168.219.45/16 and a source port in the range of 5060 to 6060, destined to 192.168.1.45/24 and a destination port in the range of 6060 to 7070. All other incoming packets on this interface are DROPPED.

#### MAC LAYER FILTER

These rules help in the filtering of Layer 2 traffic. MAC Filtering is only effective in Bridge mode. After a Bridge mode connection is created, navigate to Advanced Setup  $\rightarrow$  Security  $\rightarrow$  MAC Filtering in the WUI.

| Example 1: | Global Policy      | : Forwarded         |
|------------|--------------------|---------------------|
|            | Protocol Type      | : PPPoE             |
|            | Dest. MAC Address  | : 00:12:34:56:78:90 |
|            | Source MAC Address | : NA                |
|            | Src. Interface     | : eth1              |
|            | Dest. Interface    | : eth2              |

Addition of this rule drops all PPPoE frames going from eth1 to eth2 with a Destination MAC Address of 00: 12: 34: 56: 78: 90 irrespective of its Source MAC Address. All other frames on this interface are forwarded.

| Example 2: | Global Policy      | : Blocked           |
|------------|--------------------|---------------------|
|            | Protocol Type      | : PPPoE             |
|            | Dest. MAC Address  | : 00:12:34:56:78:90 |
|            | Source MAC Address | : 00:34:12:78:90:56 |
|            | Src. Interface     | : eth1              |
|            | Dest. Interface    | : eth2              |

Addition of this rule forwards all PPPoE frames going from eth1 to eth2 with a Destination MAC Address of 00:12:34:56:78 and Source MAC Address of 00:34:12:78:90:56. All other frames on this interface are dropped.

#### DAYTIME PARENTAL CONTROL

This feature restricts access of a selected LAN device to an outside Network through the NexusLink 3112u, as per chosen days of the week and the chosen times.

| User Name             | :                                                                                                  | FilterJohn                                                                                                   |
|-----------------------|----------------------------------------------------------------------------------------------------|----------------------------------------------------------------------------------------------------|
| Browser's MAC Address | :                                                                                                  | 00:25:46:78:63:21                                                                                            |
| Days of the Week      | :                                                                                                  | Mon, Wed, Fri                                                                                                |
| Start Blocking Time   | :                                                                                                  | 14:00                                                                                                    |
| End Blocking Time     | :                                                                                                  | 18:00                                                                                                    |
|                       | User Name<br>Browser's MAC Address<br>Days of the Week<br>Start Blocking Time<br>End Blocking Time | User Name :<br>Browser's MAC Address :<br>Days of the Week :<br>Start Blocking Time :<br>End Blocking Time : |

With this rule, a LAN device with MAC Address of 00:25:46:78:63:21 will have no access to the WAN on Mondays, Wednesdays, and Fridays, from 2pm to 6pm. On all other days and times, this device will have access to the outside Network.

# **Appendix B - Pin Assignments**

## **ETHERNET Ports (RJ45)**

### ETHERNET LAN Ports (10/100Base-T)

Table 1

| Pin | Definition     | Pin | Definition    |  |  |
|-----|----------------|-----|---------------|--|--|
| 1   | Transmit data+ | 5   | NC            |  |  |
| 2   | Transmit data- | 6   | Receive data- |  |  |
| 3   | Receive data+  | 7   | NC            |  |  |
| 4   | NC             | 8   | NC            |  |  |

## Signals for ETHERNET WAN port (10/1001000Base-T) Table 2

| Pin | Signal name | Signal definition                       |
|-----|-------------|-----------------------------------------|
| 1   | TRD+(0)     | Transmit/Receive data 0 (positive lead) |
| 2   | TRD-(0)     | Transmit/Receive data 0 (negative lead) |
| 3   | TRD+(1)     | Transmit/Receive data 1 (positive lead) |
| 4   | TRD+(2)     | Transmit/Receive data 2 (positive lead) |
| 5   | TRD-(2)     | Transmit/Receive data 2 (negative lead) |
| 6   | TRD-(1)     | Transmit/Receive data 1 (negative lead) |
| 7   | TRD+(3)     | Transmit/Receive data 3 (positive lead) |
| 8   | TRD-(3)     | Transmit/Receive data 3 (negative lead) |

#### DSL Port Table 3

| Pin | Signal definition |  |  |  |  |  |  |
|-----|-------------------|--|--|--|--|--|--|
| 1   | LINE2 TIP         |  |  |  |  |  |  |
| 2   | LINE1 TIP         |  |  |  |  |  |  |
| 3   | LINE1 RING        |  |  |  |  |  |  |
| 4   | LINE2 RING        |  |  |  |  |  |  |

## Appendix C – Specifications

#### Hardware Interface

RJ-14 X1 for Multi DSL Bonded, RJ-45 X 3 for LAN (10/100 Base-T), RJ-45 X 1 for GB Port, (10/100/1000 BaseT auto-sense), Reset Button X 1, WPS/WiFi on/off button x1, Power Switch X 1, Wi-Fi Antennas X 2, USB Host

#### Dual WAN Interface

VDSL2 ......Comply with G.993.2 (supporting profile 8a, 8b, 8c, 8d, 12a, 12b, 17a) VDSL2 bonded: up to 17a profile G.998.2 (VDSL2 Bonded)

ADSL2+ ...... Comply with ITU-T G.992.5, ITU-T G.992.3, Annex A/L/M G.998.1 (ADSL2+ Bonded):

#### **Gigabit Ethernet WAN**

10/100/1000 Mbps RJ45 connector

#### LAN Interface

Standard.....IEEE 802.3, IEEE 802.3u MDI/MDX support.....Yes Multiple Subnets on LAN

#### Wireless Interface

#### **ATM Attributes**

RFC 2684 (RFC 1483) Bridge/Route; RFC 2516 (PPPoE); RFC 2364 (PPPoA); RFC 1577 (IPoA)

PVCs ......16 AAL type ......AAL5 ATM service class ......UBR/CBR/VBR-rt//VBR-nrt ATM UNI support ......UNI 3.1/4.0 OAM F4/F5 .....Yes

#### **PTM Attributes**

ATM Adaptation Layer: Ethernet packet format, Support 8 flows, Support preemption and dual latency, Support PTM shaping

#### Management

Compliant with TR-069/TR-098/TR-104/TR-111 remote management protocols, Telnet, Web-based management, Configuration backup and restoration, Software upgrade via HTTP / TFTP / FTP server

#### **Bridge Functions**

| Transparent bridging and learning | .Yes |
|-----------------------------------|------|
| VLAN support                      | .Yes |
| Spanning Tree Algorithm           | .Yes |
| IGMP Proxy                        | .Yes |

#### **Routing Functions**

Static route, RIP v1/v2, DMZ, DHCP Server/Relay, DNS Proxy, ARP, RARP, SNTP

#### **Security Functions**

Authentication protocols: PAP, CHAP Packet and MAC address filtering, VPN termination, Three level login including local admin, local user and remote technical support access

#### QoS

Packet level QoS classification rules, Priority queuing using ATM TX queues, IP TOS/Precedence, 802.1p marking, DiffServ DSCP marking Src/dest MAC addresses classification

#### **Application Layer Gateway**

SIP, H.323, Yahoo messenger, ICQ, RealPlayer, Net2Phone, NetMeeting, MSN, X-box, Microsoft DirectX games

| Power Supply | Input:  | 100 - 240 Vac  |
|--------------|---------|----------------|
|              | Output: | 12 Vdc / 1.5 A |

#### **Environment Condition**

#### **Kit Weight**

(1\*NexusLink 3112u, 1\*RJ14 cable, 1\*RJ45 cable, 1\*power adapter) = 0.6 kg

#### **NOTE:** Specifications are subject to change without notice

# **Appendix D - SSH Client**

Unlike Microsoft Windows, Linux OS has a ssh client included. For Windows users, there is a public domain one called "putty" that can be downloaded from here:

http://www.chiark.greenend.org.uk/~sgtatham/putty/download.html

To access the ssh client you must first enable SSH access for the LAN or WAN from the Management  $\rightarrow$  Access Control  $\rightarrow$  Services menu in the web user interface.

To access the router using the Linux ssh client

For LAN access, type: ssh -I root 192.168.1.1

For WAN access, type: ssh -I support WAN IP address

To access the router using the Windows "putty" ssh client

For LAN access, type: putty -ssh -l root 192.168.1.1

For WAN access, type: putty -ssh -I support WAN IP address

**NOTE:** The *WAN IP address* can be found on the Device Info  $\rightarrow$  WAN screen

# **Appendix E - Connection Setup**

Creating a WAN connection is a two-stage process.

- 1 Setup a Layer 2 Interface (ATM, PTM or Ethernet).
- **2** Add a WAN connection to the Layer 2 Interface.

The following sections describe each stage in turn.

## E1 ~ Layer 2 Interfaces

Every layer2 interface operates in Multi-Service Connection (VLAN MUX) mode, which supports multiple connections over a single interface. Note that PPPoA and IPoA connection types are not supported for Ethernet WAN interfaces. After adding WAN connections to an interface, you must also create an Interface Group to connect LAN/WAN interfaces.

## E1.1 ATM Interfaces

Follow these procedures to configure an ATM interface.

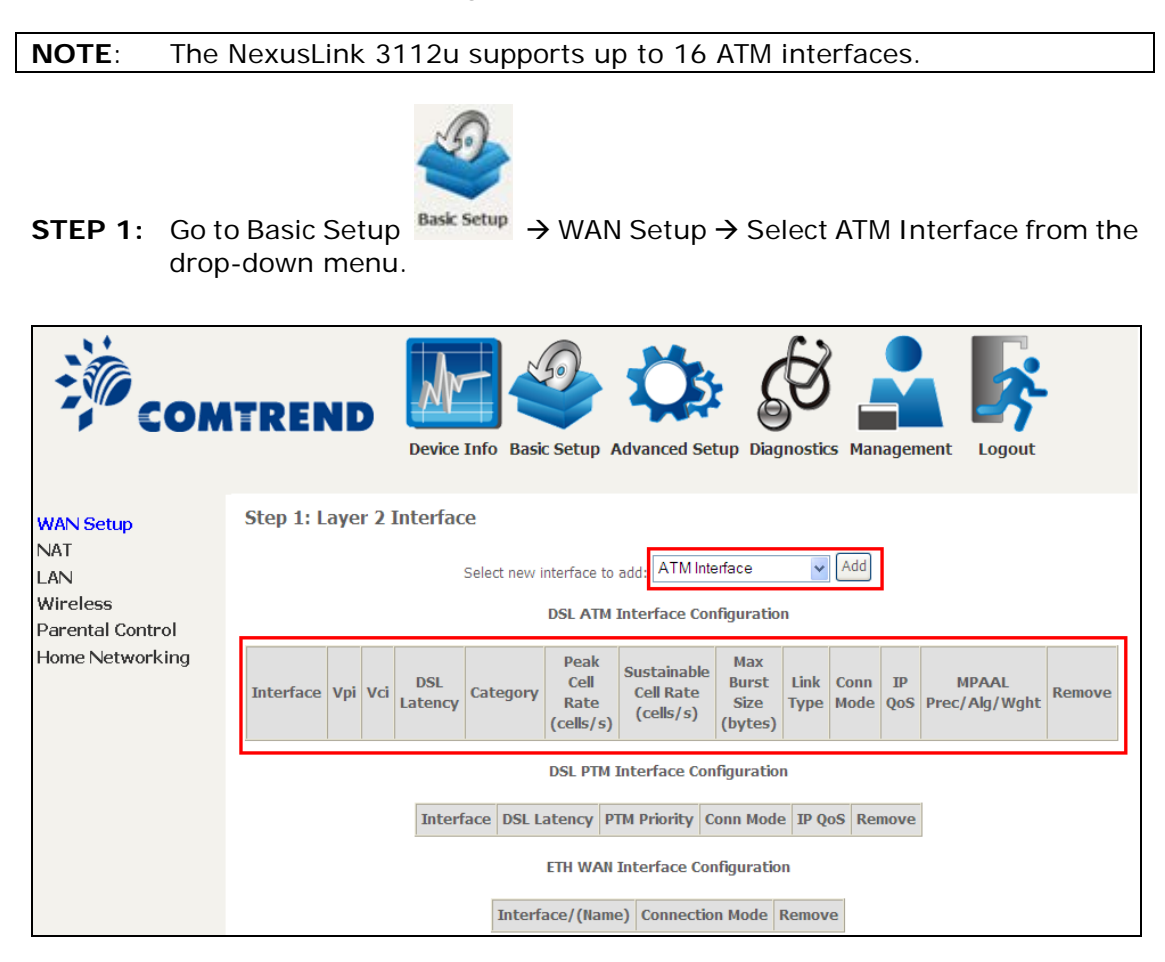

This table is provided here for ease of reference.

| Heading                  | Description                                                                                                    |
|--------------------------|----------------------------------------------------------------------------------------------------|
| Interface                | WAN interface name.                                                                                            |
| VPI                      | ATM VPI (0-255)                                                                                                |
| VCI                      | ATM VCI (32-65535)                                                                                             |
| DSL Latency              | {Path0} $\rightarrow$ portID = 0<br>{Path1} $\rightarrow$ port ID = 1<br>{Path0&1} $\rightarrow$ port ID = 4   |
| Category                 | ATM service category                                                                                           |
| Peak Cell Rate           | Maximum allowed traffic rate for the ATM PCR service connection                                                |
| Sustainable Cell<br>Rate | The average allowable, long-term cell transfer rate on the VBR service connection                              |
| Max Burst Size           | The maximum allowable burst size of cells that can be transmitted contiguously on the VBR service connection   |
| Link Type                | Choose EoA (for PPPoE, IPoE, and Bridge), PPPoA, or IPoA.                                                      |
| Connection Mode          | Default Mode – Single service over one connection<br>Vlan Mux Mode – Multiple Vlan service over one connection |
| IP QoS                   | Quality of Service (QoS) status                                                                                |
| MPAAL                    | QoS Scheduler algorithm and queue weight defined for the connection                                            |
| Remove                   | Select items for removal                                                                                       |

**STEP 2:** Click **Add** to proceed to the next screen.

**NOTE:** To add WAN connections to one interface type, you must delete existing connections from the other interface type using the **remove** button.

| ATM PVC Configuration                                                                                                    |                                        |  |  |  |  |
|----------------------------------------------------------------------------------------------------|----------------------------------------|--|--|--|--|
| This screen allows you to configure                                                                                                    | a ATM PVC.                             |  |  |  |  |
| VPI: 0 [0-255]                                                                                                    |                                        |  |  |  |  |
| VCI: 35 [32-65535]                                                                                                    |                                        |  |  |  |  |
| Select DSL Latency                                                                                                    |                                        |  |  |  |  |
| <ul> <li>Path0 (Fast Path)</li> </ul>                                                                                                    |                                        |  |  |  |  |
| ○ Path1 (Interleave)                                                                                                    |                                        |  |  |  |  |
| Select DSL Link Type (EoA is for PP<br><ul> <li>EoA</li> <li>PPPoA</li> <li>IPoA</li> </ul>                                                                                                    | PoE, IPoE, and Bridge.)                |  |  |  |  |
| Encapsulation Mode:                                                                                                    | LLC/SNAP-BRIDGING 💌                    |  |  |  |  |
| Service Category:                                                                                                    | UBR Without PCR 💌                      |  |  |  |  |
| Select Scheduler for Queues of Equ<br>Weighted Round Robin<br>Weighted Fair Queuing                                                                                                    | ual Precedence as the Default Queue    |  |  |  |  |
| Default Queue Weight:                                                                                                    | 1 [1-63]                               |  |  |  |  |
| Default Queue Precedence:                                                                                                    | 8 [1-8] (lower value, higher priority) |  |  |  |  |
| VC WRR Weight:                                                                                                    | 1 [1-63]                               |  |  |  |  |
| VC Precedence:       8       [1-8] (lower value, higher priority)         Note: VC scheduling will be SP among unequal precedence VC's and WRR among equal precedence VC's.         For single queue VC, the default queue precedence and weight will be used for arbitration.         For multi-queue VC, its VC precedence and weight will be used for arbitration. |                                        |  |  |  |  |
|                                                                                                    | Back Apply/Save                        |  |  |  |  |

There are many settings here including: VPI/VCI, DSL Latency, DSL Link Type, Encapsulation Mode, Service Category, Connection Mode and Quality of Service.

Here are the available encapsulations for each xDSL Link Type:

- EoA- LLC/SNAP-BRIDGING, VC/MUX
- ◆ PPPoA- VC/MUX, LLC/ENCAPSULATION
- ♦ IPoA- LLC/SNAP-ROUTING, VC MUX

**STEP 3:** Click **Apply/Save** to confirm your choices.

On the next screen, check that the ATM interface is added to the list. For example, an ATM interface on PVC 0/35 in Default Mode with an EoA Link type is shown below.

| DSL ATM Interface Configuration |                                                                                                    |    |       |     |  |  |  |     |             |         |         |  |
|---------------------------------|----------------------------------------------------------------------------------------------------|----|-------|-----|--|--|--|-----|-------------|---------|---------|--|
|                                 | Choose Add, or Remove to configure DSL ATM interfaces.                                                                                                    |    |       |     |  |  |  |     |             |         |         |  |
| Interface                       | Interface Vpi Vci DSL Latency Category Peak Cell Rate (cells/s) Sustainable Cell Rate (cells/s) Sustainable Cell Rate (cells/s |    |       |     |  |  |  |     |             |         |         |  |
| atm0                            | 0                                                                                                    | 35 | Path0 | UBR |  |  |  | EoA | VlanMuxMode | Support | 8/WRR/1 |  |
|                                 | Add Remove                                                                                                    |    |       |     |  |  |  |     |             |         |         |  |

To add a WAN connection go to  $\ensuremath{\text{E2}}\xspace \sim$  WAN Connections WAN Connections.

### **E1.2 PTM Interfaces**

Follow these procedures to configure a PTM interface.

NOTE: The NexusLink 3112u supports up to four PTM interfaces.

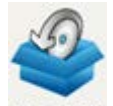

drop-down menu.

**STEP 4:** Go to Basic Setup  $\xrightarrow{\text{Basic Setup}} \rightarrow$  WAN Setup  $\rightarrow$  Select PTM Interface from the

| COM                                             | TREND VICE Info Basic Setup Advanced Setup Diagnostics Management Logout                                                                                                    |  |  |  |  |  |  |  |  |  |
|-------------------------------------------------|----------------------------------------------------------------------------------------------------|--|--|--|--|--|--|--|--|--|
|                                                 | Step 1: Layer 2 Interface                                                                                                    |  |  |  |  |  |  |  |  |  |
| WAN Setup                                       | Select new interface to add: PTM Interface Value                                                                                                    |  |  |  |  |  |  |  |  |  |
| NAT<br>LAN                                      | DSL ATM Interface Configuration                                                                                                    |  |  |  |  |  |  |  |  |  |
| Wireless<br>Parental Control<br>Home Networking | Interface Vpi Vci DSL Latency Category Peak Cell Rate (cells/s) Sustainable Cell Rate (cells/s) Sustainable Cell Rate (cells/s) Size (bytes) View Mode QoS Prec/Alg/Wght Remove |  |  |  |  |  |  |  |  |  |
|                                                 | DSL PTM Interface Configuration Interface DSL Latency PTM Priority Conn Mode IP QoS Remove                                                                                      |  |  |  |  |  |  |  |  |  |
|                                                 | ETH WAN Interface Configuration                                                                                                    |  |  |  |  |  |  |  |  |  |
|                                                 | Interface/(Name) Connection Mode Remove                                                                                                    |  |  |  |  |  |  |  |  |  |
|                                                 | Step 2: Wide Area Network (WAN) Service Setup                                                                                                    |  |  |  |  |  |  |  |  |  |
|                                                 | PPP Redirect: ③ Disable 〇 Enable                                                                                                    |  |  |  |  |  |  |  |  |  |
|                                                 | Interface Description Type Vlan8021p VlanMuxId Igmp NAT Firewall IPv6 Mld Remove Edit                                                                                           |  |  |  |  |  |  |  |  |  |
|                                                 | Add Remove                                                                                                    |  |  |  |  |  |  |  |  |  |

This table is provided here for ease of reference.

| Heading         | Description                                                                                                    |
|-----------------|----------------------------------------------------------------------------------------------------|
| Interface       | WAN interface name.                                                                                             |
| DSL Latency     | {Path0} $\rightarrow$ portID = 0<br>{Path1} $\rightarrow$ port ID = 1<br>{Path0&1} $\rightarrow$ port ID = 4    |
| PTM Priority    | Normal or High Priority (Preemption).                                                                           |
| Connection Mode | Default Mode – Single service over one interface.<br>Vlan Mux Mode – Multiple Vlan services over one interface. |
| IP QoS          | Quality of Service (QoS) status.                                                                                |
| Remove          | Select interfaces to remove.                                                                                    |

**STEP 5:** Click **Add** to proceed to the next screen.

# **NOTE:** To add WAN connections to one interface type, you must delete existing connections from the other interface type using the **remove** button.

| PTM Configuration                         |                                        |
|-------------------------------------------|----------------------------------------|
|                                           | 6                                      |
| This screen allows you to configure a P   | TM flow.                               |
| Select DSL Latency                        |                                        |
| Path0 (East Path)                         |                                        |
|                                           |                                        |
| <ul> <li>Path1 (Interleave)</li> </ul>    |                                        |
| Select Scheduler for Queues of Equal P    | recedence as the Default Queue         |
| Weighted Round Rohin                      | recedence as the bendit Quede          |
| Viveighted Round Robin                    |                                        |
| <ul> <li>Weighted Fair Queuing</li> </ul> |                                        |
|                                           |                                        |
| Default Queue Weight:                     | 1 [1-63]                               |
| Default Queue Precedence:                 | 8 [1-8] (lower value, higher priority) |
|                                           |                                        |
| Default Queue Shaping Rate:               | [Khits/s] (blank indicates no shaning) |
|                                           |                                        |
| Default Queue Shaping Burst Size:         | 3000 [bytes] (shall be >=1600)         |
|                                           |                                        |
| Back                                      | Apply/Save                             |

There are many settings that can be configured here including: DSL Latency, PTM Priority, Connection Mode and Quality of Service.

STEP 6: Click Apply/Save to confirm your choices.

On the next screen, check that the PTM interface is added to the list.

For example, an PTM interface in Default Mode is shown below.

|  | DSL PTM Interface Configuration |             |                     |             |         |        |  |  |  |  |
|--|---------------------------------|-------------|---------------------|-------------|---------|--------|--|--|--|--|
|  | Interface                       | DSL Latency | <b>PTM Priority</b> | Conn Mode   | IP QoS  | Remove |  |  |  |  |
|  | ptm0                            | Path0       | Normal&High         | VlanMuxMode | Support | Remove |  |  |  |  |

To add a WAN connection go to section E2 ~ WAN Connections.

## E1.3 ETHERNET Interfaces

Follow these procedures to configure a PTM interface.

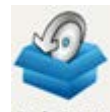

STEP 1: Go to Basic Setup <sup>Basic Setup</sup> → WAN Setup → Select ETHERNET Interface from the drop-down menu.

| COM                                                         | REND          | Device         | Info Basic      | Setup Advar                        | nced Setup D                          | Diagnostics M                     | Aanager      | nent           | Logout              |                |        |
|-------------------------------------------------------------|---------------|----------------|-----------------|------------------------------------|---------------------------------------|-----------------------------------|--------------|----------------|---------------------|----------------|--------|
| WAN Setup<br>NAT<br>LAN<br>Wireless<br>Barental Control     | Step 1: Layer | 2 Inter        | face<br>s       | elect new interfa                  | ace to add: ETH                       | HERNET Interfa                    | ace 🔽 🖊      | Add            |                     |                |        |
| Parental Control                                            | Interface Vpi | Vci DS<br>Late | L<br>ncy Catego | Peak Cell<br>ory Rate<br>(cells/s) | Sustainable<br>Cell Rate<br>(cells/s) | e Max<br>Burst<br>Size<br>(bytes) | Link<br>Type | Conn<br>Mode ( | IP MP<br>QoS Prec/A | AAL<br>Jg/Wght | Remove |
|                                                             |               |                | Interface       | DSL                                | PTM Interface                         | Configuratio                      |              | Bom            |                     |                |        |
|                                                             |               |                | ptm0            | Path0                              | Normal&High                           | VlanMuxMode                       | Support      | Rem            | ove                 |                |        |
|                                                             |               |                |                 | ETH                                | NAN Interface                         | e Configuratio                    | n            |                |                     |                |        |
|                                                             |               |                |                 | Interface/(                        | Name) Conne                           | ection Mode                       | Remove       |                |                     |                |        |
| Step 2: Wide Area Network (WAN) Service Setup PPP Redirect: |               |                |                 |                                    |                                       |                                   |              |                |                     |                |        |
|                                                             | Inte          | rface De       | scription T     | ype Vlan802                        | Lp VlanMuxId                          | Igmp NAT                          | Firewall     | IPv6           | Mld Remove          | Edit           |        |
|                                                             |               |                |                 |                                    | Add Rem                               | love                              |              |                |                     |                |        |

This table is provided here for ease of reference.

| Heading           | Description                                                                                                    |
|-------------------|----------------------------------------------------------------------------------------------------|
| Interface/ (Name) | WAN interface name.                                                                                             |
| Connection Mode   | Default Mode – Single service over one interface.<br>Vlan Mux Mode – Multiple Vlan services over one interface. |
| Remove            | Select interfaces to remove.                                                                                    |

**STEP 2:** Click **Add** to proceed to the next screen.

| ETH WAN Configuration<br>This screen allows you to configure a ETH port . |  |  |  |  |  |  |  |  |
|---------------------------------------------------------------------------|--|--|--|--|--|--|--|--|
| Select a ETH port:                                                        |  |  |  |  |  |  |  |  |
| eth0/GBETH V<br>Back Apply/Save                                           |  |  |  |  |  |  |  |  |

**STEP 3:** Select an Ethernet port and Click **Apply/Save** to confirm your choices.

On the next screen, check that the ETHERNET interface is added to the list.

| ETH WAN Interface Configuration |                 |        |  |  |  |  |  |  |  |
|---------------------------------|-----------------|--------|--|--|--|--|--|--|--|
| Interface/(Name)                | Connection Mode | Remove |  |  |  |  |  |  |  |
| eth0/GBETH                      | VlanMuxMode     | Remove |  |  |  |  |  |  |  |

## E2 ~ WAN Connections

The NexusLink 3112u supports one WAN connection for each interface, up to a maximum of 16 connections.

To setup a WAN connection follow these instructions.

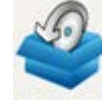

**STEP 1:** Go to Basic Setup <sup>Basic Setup</sup> → WAN Setup.

| Step 2: Wide Area Network (WAN) Service Setup |                                                                                       |  |  |  |  |  |  |  |  |  |
|-----------------------------------------------|---------------------------------------------------------------------------------------|--|--|--|--|--|--|--|--|--|
|                                               | PPP Redirect: ③ Disable 〇 Enable                                                      |  |  |  |  |  |  |  |  |  |
|                                               | Interface Description Type Vlan8021p VlanMuxId Igmp NAT Firewall IPv6 Mld Remove Edit |  |  |  |  |  |  |  |  |  |
|                                               | Add Remove                                                                            |  |  |  |  |  |  |  |  |  |

**STEP 2:** Click **Add** to create a WAN connection. The following screen will display.

| WAN Service Interface Configuration                                                                                                    |
|----------------------------------------------------------------------------------------------------|
| Select a layer 2 interface for this service                                                                                                    |
| Note: For ATM interface, the descriptor string is (portId_vpi_vci)<br>For PTM interface, the descriptor string is (portId_high_low)<br>Where portId=0> DSL Latency PATH0<br>portId=1> DSL Latency PATH1<br>portId=4> DSL Latency PATH0&1<br>low =0> Low PTM Priority not set<br>low =1> Low PTM Priority set<br>high =0> High PTM Priority not set<br>high =1> High PTM Priority set |
| atm0/(0_0_35) 🔽                                                                                                    |
| Back Next                                                                                                    |

**STEP 3:** Choose a layer 2 interface from the drop-down box and click **Next**. The WAN Service Configuration screen will display as shown below.

| WAN Service Configuration                                                                                                    |
|----------------------------------------------------------------------------------------------------|
| Select WAN service type:<br><ul> <li>PPP over Ethernet (PPPoE)</li> <li>IP over Ethernet</li> <li>Bridging</li> </ul>                           |
| Enter Service Description: pppoe_0_0_35                                                                                                    |
| For tagged service, enter valid 802.1P Priority and 802.1Q VLAN ID.<br>For untagged service, set -1 to both 802.1P Priority and 802.1Q VLAN ID. |
| Enter 802.1P Priority [0-7]: -1                                                                                                    |
| Enter 802.1Q VLAN ID [0-4094]:                                                                                                    |
| Network Protocol Selection:<br>IPv4 Only                                                                                                    |
| Back                                                                                                    |

**NOTE**: The WAN services shown here are those supported by the layer 2 interface you selected in the previous step. If you wish to change your selection click the **Back** button and select a different layer 2 interface.

**STEP 4:** For VLAN Mux Connections only, you must enter Priority & VLAN ID tags.

| Enter 802.1P Priority [0-7]:   | -1 |
|--------------------------------|----|
| Enter 802.1Q VLAN ID [0-4094]: | -1 |

- **STEP 5:** You will now follow the instructions specific to the WAN service type you wish to establish. This list should help you locate the correct procedure:
  - (1) For PPP over ETHERNET (PPPoE), go to page 157.
  - (2) For IP over ETHERNET (IPoE), go to page 163.
  - (3) For Bridging, go to page 168.
  - (4) For PPP over ATM (PPPoA), go to page 170.
  - (5) For IP over ATM (IPoA), go to page 175.

The subsections that follow continue the WAN service setup procedure.

## E2.1 PPP over ETHERNET (PPPoE)

**STEP 1:** Select the PPP over Ethernet radio button and click **Next**. You can also enable IPv6 by ticking the checkbox ☑ at the bottom of this screen.

| WAN Service Configuration                                                                                                    |  |
|----------------------------------------------------------------------------------------------------|--|
| <ul> <li>Select WAN service type:</li> <li>PPP over Ethernet (PPPoE)</li> <li>IP over Ethernet</li> <li>Bridging</li> </ul>                     |  |
| Enter Service Description: pppoe_0_0_35                                                                                                    |  |
| For tagged service, enter valid 802.1P Priority and 802.1Q VLAN ID.<br>For untagged service, set -1 to both 802.1P Priority and 802.1Q VLAN ID. |  |
| Enter 802.1P Priority [0-7]: -1                                                                                                    |  |
| Enter 802.1Q VLAN ID [0-4094]: -1                                                                                                    |  |
| Network Protocol Selection:<br>IPv4 Only                                                                                                    |  |
| Back Next                                                                                                    |  |

**STEP 2:** On the next screen, enter the PPP settings as provided by your ISP. Click **Next** to continue or click **Back** to return to the previous step.

| PPP Username and Password                                                                                                    |  |  |  |
|----------------------------------------------------------------------------------------------------|--|--|--|
| PPP usually requires that you have a user name and password to establish your connection.<br>In the boxes below, enter the user name and password that your ISP has provided to you. |  |  |  |
| PPP Username:                                                                                                    |  |  |  |
| PPP Password:                                                                                                    |  |  |  |
| PPPoE Service Name:                                                                                                    |  |  |  |
| Authentication Method: AUTO                                                                                                    |  |  |  |
| Enable Fullcone NAT                                                                                                    |  |  |  |
| Dial on demand (with idle timeout timer)                                                                                                    |  |  |  |
|                                                                                                    |  |  |  |
| PPP IP extension                                                                                                    |  |  |  |
| Enable NAT                                                                                                    |  |  |  |
| Enable Firewall                                                                                                    |  |  |  |
| Use Static IPv4 Address                                                                                                    |  |  |  |
|                                                                                                    |  |  |  |
| Fixed MTU                                                                                                    |  |  |  |
| MTU: 1492                                                                                                    |  |  |  |
| Enable PPP Debug Mode                                                                                                    |  |  |  |
| Bridge PPPoE Frames Between WAN and Local Ports                                                                                                    |  |  |  |
| Multicast Provy                                                                                                    |  |  |  |
| Enable IGMP Multicast Proxy                                                                                                    |  |  |  |
|                                                                                                    |  |  |  |
|                                                                                                    |  |  |  |
| WAN interface with base MAC.<br>Notice: Only one WAN interface can be cloned to base MAC address.                                                                                    |  |  |  |
| Enable WAN interface with base MAC                                                                                                    |  |  |  |
| Back Next                                                                                                    |  |  |  |

The settings shown above are described below.

#### PPP SETTINGS

The PPP Username, PPP password and the PPPoE Service Name entries are dependent on the particular requirements of the ISP. The user name can be a maximum of 256 characters and the password a maximum of 32 characters in length. For Authentication Method, choose from AUTO, PAP, CHAP, and MSCHAP.

#### ENABLE FULLCONE NAT

This option becomes available when NAT is enabled. Known as one-to-one NAT, all requests from the same internal IP address and port are mapped to the same external IP address and port. An external host can send a packet to the internal host, by sending a packet to the mapped external address.

#### DIAL ON DEMAND

The NexusLink 3112u can be configured to disconnect if there is no activity for a period of time by selecting the **Dial on demand** checkbox  $\square$ . You must also enter an inactivity timeout period in the range of 1 to 4320 minutes.

| Dial on demand (with idle timeout timer) |  |
|------------------------------------------|--|
| Inactivity Timeout (minutes) [1-4320]:   |  |

#### PPP IP EXTENSION

The PPP IP Extension is a special feature deployed by some service providers. Unless your service provider specifically requires this setup, do not select it.

PPP IP Extension does the following:

- Allows only one PC on the LAN.
- Disables NAT and Firewall.
- The device becomes the default gateway and DNS server to the PC through DHCP using the LAN interface IP address.
- The device extends the IP subnet at the remote service provider to the LAN PC. i.e. the PC becomes a host belonging to the same IP subnet.
- The device bridges the IP packets between WAN and LAN ports, unless the packet is addressed to the device's LAN IP address.
- The public IP address assigned by the remote side using the PPP/IPCP protocol is actually not used on the WAN PPP interface. Instead, it is forwarded to the PC LAN interface through DHCP. Only one PC on the LAN can be connected to the remote, since the DHCP server within the device has only a single IP address to assign to a LAN device.

#### ENABLE NAT

If the LAN is configured with a private IP address, the user should select this checkbox  $\square$ . The NAT submenu will appear in the Advanced Setup menu after reboot. On the other hand, if a private IP address is not used on the LAN side (i.e. the LAN side is using a public IP), this checkbox  $\square$  should not be selected to free up system resources for better performance.

#### ENABLE FIREWALL

If this checkbox  $\square$  is selected, the Security submenu will be displayed on the Advanced Setup menu after reboot. If firewall is not necessary, this checkbox  $\square$  should not be selected to free up system resources for better performance.

#### USE STATIC IPv4 ADDRESS

Unless your service provider specially requires it, do not select this checkbox  $\square$ . If selected, enter the static IP address in the **IPv4 Address** field. Don't forget to adjust the IP configuration to Static IP Mode as described in section 3.2.

#### FIXED MTU

Maximum Transmission Unit. The size (in bytes) of largest protocol data unit which the layer can pass onwards. This value is 1500 for PPPoA.

#### ENABLE PPP DEBUG MODE

When this option is selected, the system will put more PPP connection information into the system log. This is for debugging errors and not for normal usage.

#### BRIDGE PPPOE FRAMES BETWEEN WAN AND LOCAL PORTS

(This option is hidden when PPP IP Extension is enabled)

When Enabled, this creates local PPPoE connections to the WAN side. Enable this option only if all LAN-side devices are running PPPoE clients, otherwise disable it. The NexusLink 3112u supports pass-through PPPoE sessions from the LAN side while simultaneously running a PPPoE client from non-PPPoE LAN devices.

#### ENABLE IGMP MULTICAST PROXY

Tick the checkbox ☑ to enable Internet Group Membership Protocol (IGMP) multicast. This protocol is used by IPv4 hosts to report their multicast group memberships to any neighboring multicast routers.

#### NO MULTICAST VLAN FILTER

Tick the checkbox ☑ to Enable/Disable multicast VLAN filter.

#### Enable WAN interface with base MAC

Enable this option to use the router's base MAC address as the MAC address for this WAN interface.

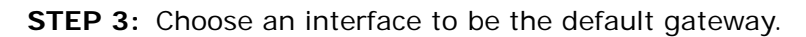

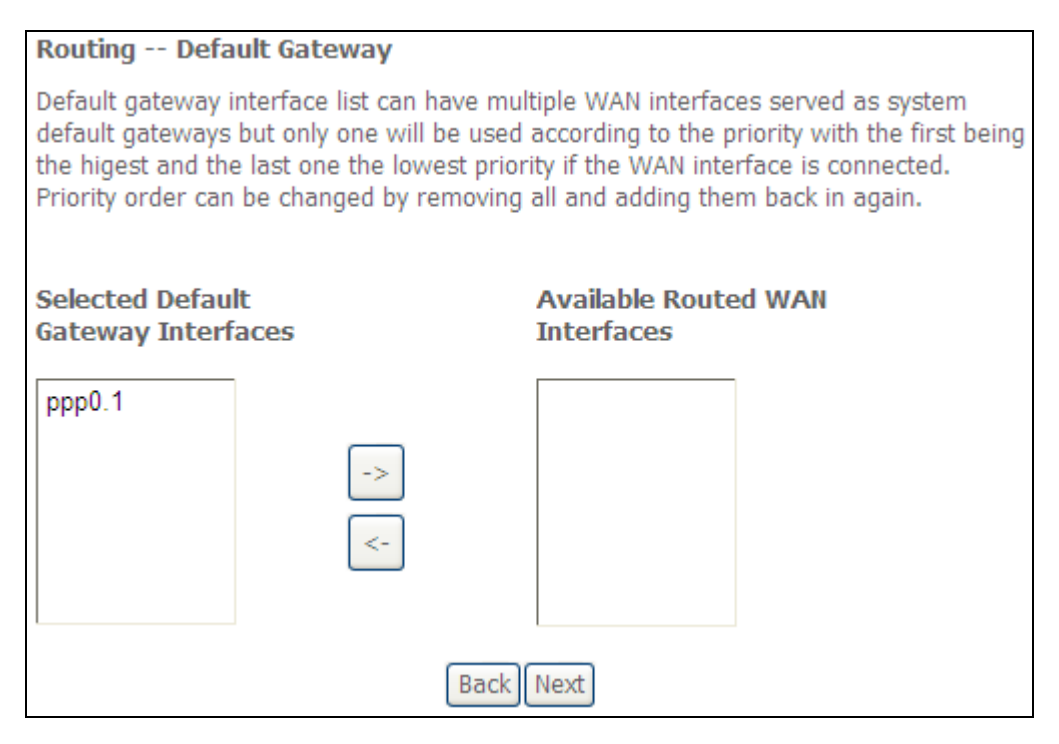

Click **Next** to continue or click **Back** to return to the previous step.

Select DNS Server Interface from available WAN interfaces OR enter static DNS server IP addresses for the system. In ATM mode, if only a single PVC with IPoA or static IPoE protocol is configured, Static DNS server IP addresses must be entered.

| DNS Server Configuration                                                                                                    |                           |  |
|----------------------------------------------------------------------------------------------------|---------------------------|--|
| Select DNS Server Interface from available WAN interfaces OR enter static DNS<br>server IP addresses for the system. In ATM mode, if only a single PVC with IPoA or<br>static IPoE protocol is configured, Static DNS server IP addresses must be entered.<br><b>DNS Server Interfaces</b> can have multiple WAN interfaces served as system dns<br>servers but only one will be used according to the priority with the first being the<br>higest and the last one the lowest priority if the WAN interface is connected. Priority<br>order can be changed by removing all and adding them back in again. |                           |  |
| Select DNS Server Interface from                                                                                                    | available WAN interfaces: |  |
| Selected DNS Server                                                                                                    | Available WAN Interfaces  |  |
| Interfaces                                                                                                    | Available WAN Interfaces  |  |
| ppp0.1                                                                                                    |                           |  |
| O Use the following Static DNS IP ad                                                                                                    | ldress:                   |  |
| Primary DNS server:                                                                                                    |                           |  |
| Secondary DNS server:                                                                                                    |                           |  |
| Back                                                                                                    |                           |  |

Click Next to continue or click Back to return to the previous step.

**STEP 5:** The WAN Setup - Summary screen shows a preview of the WAN service you have configured. Check these settings and click **Apply/Save** if they are correct, or click **Back** to modify them.

| WAN Setup - Summary                                                                                                |          |  |
|----------------------------------------------------------------------------------------------------|----------|--|
| Make sure that the settings below match the settings provided by your ISP.                                         |          |  |
| Connection Type:                                                                                                   | PPPoE    |  |
| NAT:                                                                                                    | Enabled  |  |
| Full Cone NAT:                                                                                                    | Disabled |  |
| Firewall:                                                                                                    | Disabled |  |
| IGMP Multicast:                                                                                                    | Disabled |  |
| Quality Of Service:                                                                                                | Enabled  |  |
| Click "Apply/Save" to have this interface to be effective. Click "Back" to make any modifications. Back Apply/Save |          |  |

After clicking **Apply/Save**, the new service should appear on the main screen. To activate it you must reboot. Go to Management  $\rightarrow$  Reboot and click **Reboot**.

## E2.2 IP over ETHERNET (IPoE)

**STEP 1:** \*Select the IP over Ethernet radio button and click **Next**.

| WAN Service Configuration                                                                                                    |    |
|----------------------------------------------------------------------------------------------------|----|
| Select WAN service type:<br><ul> <li>PPP over Ethernet (PPPoE)</li> <li>IP over Ethernet</li> <li>Bridging</li> </ul>                           |    |
| Enter Service Description: ipoe_0_0_35                                                                                                    |    |
| For tagged service, enter valid 802.1P Priority and 802.1Q VLAN ID.<br>For untagged service, set -1 to both 802.1P Priority and 802.1Q VLAN ID. |    |
| Enter 802.1P Priority [0-7]:                                                                                                    | -1 |
| Enter 802.1Q VLAN ID [0-4094]:                                                                                                    | -1 |
| Network Protocol Selection:                                                                                                    |    |
| Back Next                                                                                                    |    |

\*

For tagged service, enter valid 802.1P Priority and 802.1Q VLAN ID.

For untagged service, set -1 to both 802.1P Priority and 802.1Q VLAN ID.

**STEP 2:** The WAN IP settings screen provides access to the DHCP server settings. You can select the **Obtain an IP address automatically** radio button to enable DHCP (use the DHCP Options only if necessary). However, if you prefer, you can instead use the **Static IP address** method to assign WAN IP address, Subnet Mask and Default Gateway manually.

| WAN IP Settings                                                                                                    |              |                        |  |
|----------------------------------------------------------------------------------------------------|--------------|------------------------|--|
| Enter information provided to you by your ISP to configure the WAN IP settings.<br>Notice: If "Obtain an IP address automatically" is chosen, DHCP will be enabled for PVC in<br>IPoE mode.<br>If "Use the following Static IP address" is chosen, enter the WAN IP address, subnet mask<br>and interface gateway. |              |                        |  |
| ⊙ Obtain an IP address a                                                                                                    | utomatically |                        |  |
| Option 60 Vendor ID:                                                                                                    |              |                        |  |
| Option 61 IAID:                                                                                                    |              | (8 hexadecimal digits) |  |
| Option 61 DUID:                                                                                                    |              | (hexadecimal digit)    |  |
| Option 125:                                                                                                    | ⊙ Disable    | ○ Enable               |  |
| O Use the following Static IP address:                                                                                                    |              |                        |  |
| WAN IP Address:                                                                                                    |              |                        |  |
| WAN Subnet Mask:                                                                                                    |              |                        |  |
| WAN gateway IP Address:                                                                                                    |              |                        |  |
| Back Next                                                                                                    |              |                        |  |

**NOTE**: If IPv6 networking is enabled, an additional set of instructions, radio buttons, and text entry boxes will appear at the bottom of the screen. These configuration options are quite similar to those for IPv4 networks.

Click **Next** to continue or click **Back** to return to the previous step.

**STEP 3:** This screen provides access to NAT, Firewall and IGMP Multicast settings. Enable each by selecting the appropriate checkbox ☑. Click **Next** to continue or click **Back** to return to the previous step.

| Network Address Translation Settings                                                                                                    |
|----------------------------------------------------------------------------------------------------|
| Network Address Translation (NAT) allows you to share one Wide Area Network (WAN) IP address for multiple computers on your Local Area Network (LAN). |
| ✓ Enable NAT                                                                                                    |
| Enable Fullcone NAT                                                                                                    |
| Enable Firewall                                                                                                    |
| IGMP Multicast                                                                                                    |
| Enable IGMP Multicast                                                                                                    |
| WAN interface with base MAC.<br>Notice: Only one WAN interface can be cloned to base MAC address.                                                     |
| Enable WAN interface with base MAC                                                                                                    |
| Back Next                                                                                                    |

#### **ENABLE NAT**

If the LAN is configured with a private IP address, the user should select this checkbox  $\square$ . The NAT submenu will appear in the Advanced Setup menu after reboot. On the other hand, if a private IP address is not used on the LAN side (i.e. the LAN side is using a public IP), this checkbox  $\square$  should not be selected, so as to free up system resources for improved performance.

#### ENABLE FULLCONE NAT

This option becomes available when NAT is enabled. Known as one-to-one NAT, all requests from the same internal IP address and port are mapped to the same external IP address and port. An external host can send a packet to the internal host, by sending a packet to the mapped external address.

#### ENABLE FIREWALL

If this checkbox  $\square$  is selected, the Security submenu will be displayed on the Advanced Setup menu after reboot. If firewall is not necessary, this checkbox  $\square$  should not be selected so as to free up system resources for better performance.

#### ENABLE IGMP MULTICAST

Tick the checkbox ☑ to enable Internet Group Membership Protocol (IGMP) multicast. IGMP is a protocol used by IPv4 hosts to report their multicast group memberships to any neighboring multicast routers.

#### Enable WAN interface with base MAC

Enable this option to use the router's base MAC address as the MAC address for this WAN interface.

STEP 4: To choose an interface to be the default gateway.

| Routing Default Gateway                                                                   |                         |                        |                      |
|-------------------------------------------------------------------------------------------|-------------------------|------------------------|----------------------|
| Roucing Default dateway                                                                   |                         |                        |                      |
| Default gateway interface list can have multiple WAN interfaces served as system          |                         |                        |                      |
| default gateways but only one will be used according to the priority with the first being |                         |                        |                      |
| the higest and the                                                                        | a last one the lowest p | riority if the WAN int | erface is connected. |
| Priority order can                                                                        | be changed by remov     | ing all and adding th  | em back in again.    |
|                                                                                           | <u> </u>                |                        | -                    |
| Selected Defaul                                                                           | t                       | Available Ro           | uted WAN             |
| <b>Gateway Interfa</b>                                                                    | aces                    | Interfaces             |                      |
| ptm0.1                                                                                    |                         |                        |                      |
|                                                                                           | ->                      |                        |                      |
| <-                                                                                        |                         |                        |                      |
|                                                                                           |                         |                        |                      |
| Back                                                                                      |                         |                        |                      |

Click **Next** to continue or click **Back** to return to the previous step.

**STEP 5:** Select DNS Server Interface from available WAN interfaces OR enter static DNS server IP addresses for the system. In ATM mode, if only a single PVC with IPoA or static IPoE protocol is configured, Static DNS server IP addresses must be entered.

| DNS Server Configuration                                                                                                    |                                                           |  |  |
|----------------------------------------------------------------------------------------------------|-----------------------------------------------------------|--|--|
| Select DNS Server Interface from available WAN interfaces OR enter static DNS server IP<br>addresses for the system. In ATM mode, if only a single PVC with IPoA or static IPoE<br>protocol is configured, Static DNS server IP addresses must be entered.<br><b>DNS Server Interfaces</b> can have multiple WAN interfaces served as system dns servers<br>but only one will be used according to the priority with the first being the higest and the last<br>one the lowest priority if the WAN interface is connected. Priority order can be changed by<br>removing all and adding them back in again. |                                                           |  |  |
| • Select DNS Server Interface fr<br>Selected DNS Server<br>Interfaces                                                                                                    | rom available WAN interfaces:<br>Available WAN Interfaces |  |  |
| ptm0.1                                                                                                    |                                                           |  |  |
| ->                                                                                                    |                                                           |  |  |
| O Use the following Static DNS IP                                                                                                    | P address:                                                |  |  |
| Primary DNS server:                                                                                                    |                                                           |  |  |
|                                                                                                    |                                                           |  |  |
| Secondary DNS server:                                                                                                    |                                                           |  |  |
|                                                                                                    | Back                                                      |  |  |

If IPv6 is enabled, an additional set of options will be shown.

| <ul> <li>Obtain IPv6 DNS info from a WAN interface:</li> </ul> |                      |  |
|----------------------------------------------------------------|----------------------|--|
| WAN Interface selected:                                        | ipoe_0_0_35/atm0.1 🗸 |  |
| <ul> <li>Use the following Static</li> </ul>                   | IPv6 DNS address:    |  |
| Primary IPv6 DNS server:                                       |                      |  |
| Secondary IPv6 DNS server:                                     |                      |  |

IPv6: Select the configured WAN interface for IPv6 DNS server information OR enter the static IPv6 DNS server Addresses.

Note that selecting a WAN interface for IPv6 DNS server will enable DHCPv6 Client on that interface.

Click **Next** to continue or click **Back** to return to the previous step.

**STEP 6:** The WAN Setup - Summary screen shows a preview of the WAN service you have configured. Check these settings and click **Apply/Save** if they are correct, or click **Back** to modify them.

| WAN Setup - Summary                                                                                                    |          |  |
|----------------------------------------------------------------------------------------------------|----------|--|
| Make sure that the settings below match the settings provided by your ISP.                                                  |          |  |
| Connection Type:                                                                                                    | IPoE     |  |
| NAT:                                                                                                    | Enabled  |  |
| Full Cone NAT:                                                                                                    | Disabled |  |
| Firewall:                                                                                                    | Disabled |  |
| IGMP Multicast:                                                                                                    | Disabled |  |
| Quality Of Service:                                                                                                    | Enabled  |  |
| Click "Apply/Save" to have this interface to be effective. Click "Back" to make any modifications.       Back    Apply/Save |          |  |

After clicking **Apply/Save**, the new service should appear on the main screen. To activate it you must reboot. Go to Management  $\rightarrow$  Reboot and click **Reboot**.

### E2.3 Bridging

**NOTE**: This connection type is not available on the Ethernet WAN interface.

**STEP 1:** \*Select the Bridging radio button and click **Next**.

| WAN Service Configuration                                                                                                    |
|----------------------------------------------------------------------------------------------------|
| Select WAN service type:<br>O PPP over Ethernet (PPPoE)<br>O IP over Ethernet<br>O Bridging                                                     |
| Enter Service Description: br_0_0_35                                                                                                    |
| For tagged service, enter valid 802.1P Priority and 802.1Q VLAN ID.<br>For untagged service, set -1 to both 802.1P Priority and 802.1Q VLAN ID. |
| Enter 802.1P Priority [0-7]: -1                                                                                                    |
| Enter 802.1Q VLAN ID [0-4094]: -1                                                                                                    |
|                                                                                                    |
|                                                                                                    |
|                                                                                                    |
| Back Next                                                                                                    |

\*

For tagged service, enter valid 802.1P Priority and 802.1Q VLAN ID.

For untagged service, set -1 to both 802.1P Priority and 802.1Q VLAN ID.

**STEP 2:** The WAN Setup - Summary screen shows a preview of the WAN service you have configured. Check these settings and click **Apply/Save** if they are correct, or click **Back** to return to the previous screen.

#### WAN Setup - Summary

Make sure that the settings below match the settings provided by your ISP.

| Connection Type:    | Bridge         |
|---------------------|----------------|
| NAT:                | N/A            |
| Full Cone NAT:      | Disabled       |
| Firewall:           | Disabled       |
| IGMP Multicast:     | Not Applicable |
| Quality Of Service: | Enabled        |

| Click "Apply/Save" to have this interface to be effective. | . Click "Back" to make any |            | modifications. |
|------------------------------------------------------------|----------------------------|------------|----------------|
|                                                            | Back                       | Apply/Save | ]              |

After clicking **Apply/Save**, the new service should appear on the main screen. To activate it you must reboot. Go to Management  $\rightarrow$  Reboot and click **Reboot**.

| NOTE: | If this bridge connection is your only WAN service, the NexusLink 3112u  |
|-------|--------------------------------------------------------------------------|
|       | will be inaccessible for remote management or technical support from the |
|       | WAN.                                                                     |

## E2.4 PPP over ATM (PPPoA)

| WAN Service Configuration               |           |
|-----------------------------------------|-----------|
|                                         |           |
|                                         |           |
| Enter Service Description: pppoa_0_0_35 |           |
|                                         |           |
| Network Protocol Selection:             |           |
| IPv4 Only                               |           |
|                                         |           |
|                                         | Back Next |

**STEP 1:** Click **Next** to continue.

**STEP 2:** On the next screen, enter the PPP settings as provided by your ISP. Click **Next** to continue or click **Back** to return to the previous step.

| PPP Username and Password                                                                                                    |  |  |  |
|----------------------------------------------------------------------------------------------------|--|--|--|
| PPP usually requires that you have a user name and password<br>to establish your connection. In the boxes below, enter the<br>user name and password that your ISP has provided to you. |  |  |  |
| PPP Username:                                                                                                    |  |  |  |
| PPP Password:                                                                                                    |  |  |  |
| Authentication Method: AUTO                                                                                                    |  |  |  |
| Enable Fullcone NAT                                                                                                    |  |  |  |
| Dial on demand (with idle timeout timer)                                                                                                    |  |  |  |
| PPP IP extension                                                                                                    |  |  |  |
| Enable NAT                                                                                                    |  |  |  |
| Enable Firewall                                                                                                    |  |  |  |
| Use Static IPv4 Address                                                                                                    |  |  |  |
|                                                                                                    |  |  |  |
| Fixed MTU                                                                                                    |  |  |  |
| MTU: 1500                                                                                                    |  |  |  |
| Enable PPP Debug Mode                                                                                                    |  |  |  |
| Multicast Proxy                                                                                                    |  |  |  |
| Enable IGMP Multicast Proxy                                                                                                    |  |  |  |
| No Multicast VLAN Filter                                                                                                    |  |  |  |
| WAN interface with base MAC.<br>Notice: Only one WAN interface can be cloned to base MAC<br>address.                                                                                    |  |  |  |
| Enable WAN interface with base MAC                                                                                                    |  |  |  |
| Back Next                                                                                                    |  |  |  |

#### **PPP SETTINGS**

The PPP username and password are dependent on the requirements of the ISP. The user name can be a maximum of 256 characters and the password a maximum of 32 characters in length. (Authentication Method: AUTO, PAP, CHAP, or MSCHAP.)

#### **KEEP ALIVE INTERVAL**

This option configures the interval between each PPP LCP request and the amount of time to wait for the PPP server to reply to the LCP request. If the time expired on all requests, the current PPP session would be dropped.

#### ENABLE FULLCONE NAT

This option becomes available when NAT is enabled. Known as one-to-one NAT, all requests from the same internal IP address and port are mapped to the same external IP address and port. An external host can send a packet to the internal host, by sending a packet to the mapped external address.

#### DIAL ON DEMAND

The NexusLink 3112u can be configured to disconnect if there is no activity for a period of time by selecting the **Dial on demand** checkbox  $\square$ . You must also enter an inactivity timeout period in the range of 1 to 4320 minutes.

| Dial on demand (with idle timeout timer) |  |  |  |
|------------------------------------------|--|--|--|
| Inactivity Timeout (minutes) [1-4320]:   |  |  |  |

#### PPP IP EXTENSION

The PPP IP Extension is a special feature deployed by some service providers. Unless your service provider specifically requires this setup, do not select it.

PPP IP Extension does the following:

- Allows only one PC on the LAN.
- Disables NAT and Firewall.
- The device becomes the default gateway and DNS server to the PC through DHCP using the LAN interface IP address.
- The device extends the IP subnet at the remote service provider to the LAN PC. i.e. the PC becomes a host belonging to the same IP subnet.
- The device bridges the IP packets between WAN and LAN ports, unless the packet is addressed to the device's LAN IP address.
- The public IP address assigned by the remote side using the PPP/IPCP protocol is actually not used on the WAN PPP interface. Instead, it is forwarded to the PC LAN interface through DHCP. Only one PC on the LAN can be connected to the remote, since the DHCP server within the device has only a single IP address to assign to a LAN device.

#### **ENABLE NAT**

If the LAN is configured with a private IP address, the user should select this checkbox  $\square$ . The NAT submenu will appear in the Advanced Setup menu after reboot. On the other hand, if a private IP address is not used on the LAN side (i.e. the LAN side is using a public IP), this checkbox  $\square$  should not be selected to free up system resources for better performance.

#### ENABLE FIREWALL

If this checkbox  $\square$  is selected, the Security submenu will be displayed on the Advanced Setup menu after reboot. If firewall is not necessary, this checkbox  $\square$  should not be selected to free up system resources for better performance.

#### **USE STATIC IPv4 ADDRESS**

Unless your service provider specially requires it, do not select this checkbox  $\square$ . If selected, enter the static IP address in the **IP Address** field. Also, don't forget to adjust the IP configuration to Static IP Mode as described in section 3.2.

#### Fixed MTU

Fixed Maximum Transmission Unit. The size (in bytes) of largest protocol data unit which the layer can pass onwards. This value is 1500 for PPPoA.

#### ENABLE PPP DEBUG MODE

When this option is selected, the system will put more PPP connection information into the system log. This is for debugging errors and not for normal usage.

#### ENABLE IGMP MULTICAST PROXY

Tick the checkbox ☑ to enable Internet Group Membership Protocol (IGMP) multicast. This protocol is used by IPv4 hosts to report their multicast group memberships to any neighboring multicast routers.

#### NO MULTICAST VLAN FILTER

Tick the checkbox ☑ to Enable/Disable multicast VLAN filter.

#### Enable WAN interface with base MAC

Enable this option to use the router's base MAC address as the MAC address for this WAN interface.

STEP 3: Choose an interface to be the default gateway.

| Routing Default G                                                                                                    | eway |  |  |
|----------------------------------------------------------------------------------------------------|------|--|--|
| Default gateway interface list can have multiple WAN interfaces served as system default gateways but only one will be used according to the priority with the first being the higest and the last one the lowest priority if the WAN interface is connected. Priority order can be changed by removing all and adding them back in again. |      |  |  |
| Selected Default     Available Routed WAN       Gateway Interfaces     Interfaces                                                                                                    |      |  |  |
| pppoa0                                                                                                    |      |  |  |
|                                                                                                    | ->   |  |  |
|                                                                                                    |      |  |  |
| Back                                                                                                    |      |  |  |

Click **Next** to continue or click **Back** to return to the previous step.

**STEP 4:** Choose an interface to be the default gateway.

| DNS Server Configuration                                                                                                    |  |  |
|----------------------------------------------------------------------------------------------------|--|--|
| Select DNS Server Interface from available WAN interfaces OR enter static DNS server IP addresses for the system. In ATM mode, if only a single PVC with IPoA or static IPoE protocol is configured, Static DNS server IP addresses must be entered.<br>DNS Server Interfaces can have multiple WAN interfaces served as system dns servers but only one will be used according to the priority with the first being the higest and the last one the lowest priority if the WAN interface is connected. Priority order can be changed by removing all and adding them back in again. |  |  |
| Select DNS Server Interface from available WAN interfaces:                                                                                                    |  |  |
| Selected DNS Server                                                                                                    |  |  |
| Interfaces Available WAN Interfaces                                                                                                    |  |  |
| pppoa0<br>-><br><-                                                                                                    |  |  |
| ○ Use the following Static DNS IP address:                                                                                                    |  |  |
| Primary DNS server:                                                                                                    |  |  |
| Secondary DNS server:                                                                                                    |  |  |
| Back) Next                                                                                                    |  |  |

Click **Next** to continue or click **Back** to return to the previous step.

**STEP 5:** The WAN Setup - Summary screen shows a preview of the WAN service you have configured. Check these settings and click **Apply/Save** if they are correct, or click **Back** to modify them.

| WAN Setup - Summary                                                        |              |                                                                                     |  |
|----------------------------------------------------------------------------|--------------|-------------------------------------------------------------------------------------|--|
| Make sure that the settings below match the settings provided by your ISP. |              |                                                                                     |  |
| Connection Type:                                                           | PPPoA        |                                                                                     |  |
| NAT:                                                                       | Enabled      |                                                                                     |  |
| Full Cone NAT:                                                             | Disabled     |                                                                                     |  |
| Firewall:                                                                  | Disabled     |                                                                                     |  |
| IGMP Multicast:                                                            | Disabled     |                                                                                     |  |
| Quality Of Service:                                                        | Enabled      |                                                                                     |  |
| Click "Apply/Save" to h                                                    | nave this in | terface to be effective. Click "Back" to make any modifications.<br>Back Apply/Save |  |

After clicking **Apply/Save**, the new service should appear on the main screen. To activate it you must reboot. Go to Management  $\rightarrow$  Reboot and click **Reboot**.

### E2.5 IP over ATM (IPoA)

| WAN Service Configuration              |      |
|----------------------------------------|------|
| Enter Service Description: ipoa_0_0_35 |      |
|                                        | Back |

**STEP 1:** Click **Next** to continue.

**STEP 2:** Enter the WAN IP settings provided by your ISP. Click **Next** to continue.

| WAN IP Settings          |                                          |                  |
|--------------------------|------------------------------------------|------------------|
| Enter information provid | ed to you by your ISP to configure the V | WAN IP settings. |
| WAN IP Address:          | 0.0.0.0                                  |                  |
| WAN Subnet Mask:         | 0.0.0.0                                  |                  |
|                          |                                          | Back Next        |

STEP 3: This screen provides access to NAT, Firewall and IGMP Multicast settings. Enable each by selecting the appropriate checkbox ☑. Click Next to continue or click Back to return to the previous step.

| Network Address Translation Settings                                                                                                    |
|----------------------------------------------------------------------------------------------------|
| Network Address Translation (NAT) allows you to share one Wide Area Network (WAN) IP address for multiple computers on your Local Area Network (LAN). |
| ✓ Enable NAT                                                                                                    |
| Enable Fullcone NAT                                                                                                    |
| Enable Firewall                                                                                                    |
| IGMP Multicast                                                                                                    |
| Enable IGMP Multicast                                                                                                    |
| WAN interface with base MAC.<br>Notice: Only one WAN interface can be cloned to base MAC address.                                                     |
| Enable WAN interface with base MAC                                                                                                    |
| Back Next                                                                                                    |

#### ENABLE NAT

If the LAN is configured with a private IP address, the user should select this checkbox Ø. The NAT submenu will appear in the Advanced Setup menu after reboot. On the other hand, if a private IP address is not used on the LAN side (i.e. the LAN side is using a public IP), this checkbox Ø should not be selected, so as to free up system resources for improved performance.

#### ENABLE FULLCONE NAT

This option becomes available when NAT is enabled. Known as one-to-one NAT, all requests from the same internal IP address and port are mapped to the same external IP address and port. An external host can send a packet to the internal host by sending a packet to the mapped external address.

#### ENABLE FIREWALL

If this checkbox  $\square$  is selected, the Security submenu will be displayed on the Advanced Setup menu after reboot. If firewall is not necessary, this checkbox  $\square$  should not be selected so as to free up system resources for better performance.

#### ENABLE IGMP MULTICAST

Tick the checkbox ☑ to enable Internet Group Membership Protocol (IGMP) multicast. IGMP is a protocol used by IPv4 hosts to report their multicast group memberships to any neighboring multicast routers.

#### Enable WAN interface with base MAC

Enable this option to use the router's base MAC address as the MAC address for this WAN interface.

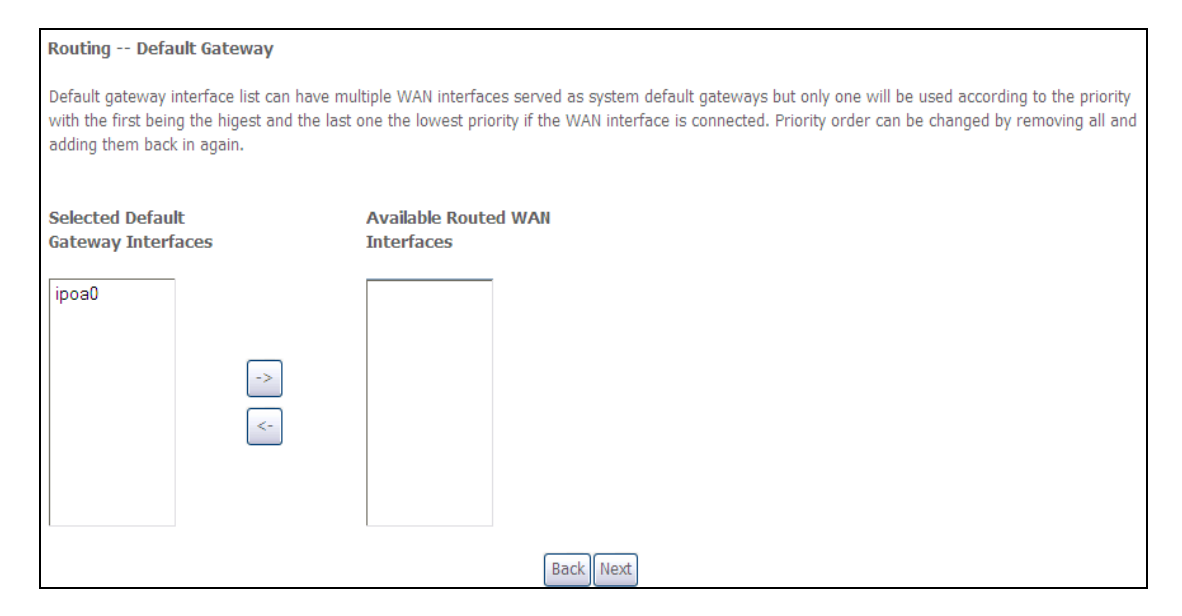

#### **STEP 4:** Choose an interface to be the default gateway.

Click Next to continue or click Back to return to the previous step.

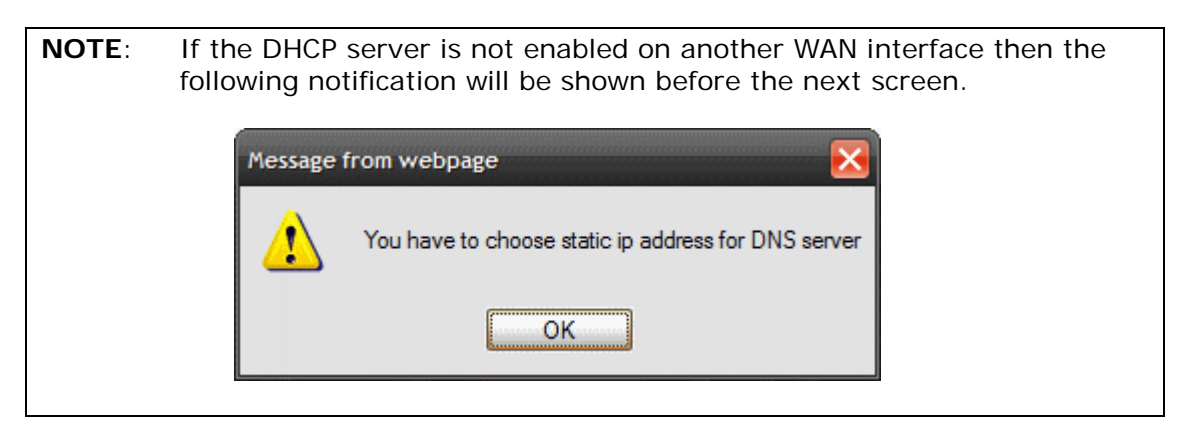

**STEP 5:** Choose an interface to be the default gateway.

| DNS Server Configuration                                                                                                    |                                                                                                    |
|----------------------------------------------------------------------------------------------------|----------------------------------------------------------------------------------------------------|
| Select DNS Server Interface from available WA<br>with IPoA or static IPoE protocol is configured,<br><b>DNS Server Interfaces</b> can have multiple WA<br>first being the higest and the last one the lowes<br>them back in again. | IN interfaces OR enter static DNS server IP addresses for the system. In ATM mode, if only a single PVC<br>Static DNS server IP addresses must be entered.<br>AN interfaces served as system dns servers but only one will be used according to the priority with the<br>st priority if the WAN interface is connected. Priority order can be changed by removing all and adding |
| • Select DNS Server Interface from ava                                                                                                    | ailable WAN interfaces:                                                                                                    |
| Selected DNS Server Ava<br>Interfaces Ava                                                                                                    | silable WAN Interfaces                                                                                                    |
| ->                                                                                                    |                                                                                                    |
| <ul> <li>Use the following Static DNS IP addres</li> </ul>                                                                                                    | 255:                                                                                                    |
| Primary DNS server:                                                                                                    |                                                                                                    |
| Secondary DNS server:                                                                                                    |                                                                                                    |
|                                                                                                    | Back                                                                                                    |

Click Next to continue or click Back to return to the previous step.

**STEP 6:** The WAN Setup - Summary screen shows a preview of the WAN service you have configured. Check these settings and click **Apply/Save** if they are correct, or click **Back** to modify them.

| WAN Setup - Summary                                                        |              |                                                                   |  |
|----------------------------------------------------------------------------|--------------|-------------------------------------------------------------------|--|
| Make sure that the settings below match the settings provided by your ISP. |              |                                                                   |  |
| Connection Type:                                                           | IPoA         |                                                                   |  |
| NAT:                                                                       | Enabled      |                                                                   |  |
| Full Cone NAT:                                                             | Disabled     |                                                                   |  |
| Firewall:                                                                  | Disabled     |                                                                   |  |
| IGMP Multicast:                                                            | Disabled     |                                                                   |  |
| Quality Of Service:                                                        | Enabled      |                                                                   |  |
| Click "Apply/Save" to h<br>modifications.                                  | nave this in | terface to be effective. Click "Back" to make any Back Apply/Save |  |

After clicking **Apply/Save**, the new service should appear on the main screen. To activate it you must reboot. Go to Management  $\rightarrow$  Reboot and click **Reboot**.

# **Appendix F - WPS OPERATION**

This Section shows the basic AP WPS Operation procedure.

## F1 Add Enrollee with Pin Method

- 1) Select **Enabled** from the Enable WPS dropdown menu.
- 2) Click the Apply/Save button at the bottom of the screen.

| COM                | ITREND<br>Device Info Basic Setup Advanced Setup Diagnostics Management Logout                                                                                                    |
|--------------------|----------------------------------------------------------------------------------------------------|
| Auto-Detection     | Wireless Security                                                                                                    |
| Security           | This page allows you to configure security features of the wireless LAN interface.                                                                                                    |
| Parental Control   | You may setup configuration manually                                                                                                    |
| Quality of Service | UR<br>through WiFi Protcted Setup(WPS)                                                                                                    |
| Routing            | Note: When both STA PIN and Authorized MAC are empty, PBC is used. If Hide Access Point enabled or                                                                                                    |
| DNS                | Mac filter list is empty with "allow" chosen, WPS will be disabled                                                                                                    |
| DSL<br>DSL Bonding |                                                                                                    |
| Interface Grouping | WPS Setup                                                                                                    |
| IP Tunnel          | Enable WPS Enabled                                                                                                    |
| Certificate        |                                                                                                    |
| Power Management   | Add Client (This feature is only available for WPA2-PSK mode or OPEN mode with WEP disabled)                                                                                                    |
| Multicast          | C Enter STA PIN Use AP PIN Add Enrollee                                                                                                    |
| Wireless           |                                                                                                    |
| Security           | Set WPS AP Mode Configured 🗸                                                                                                    |
| MAC Filter         |                                                                                                    |
| Wireless Bridge    | Setup AP (Configure all security settings with an external registar)                                                                                                    |
| Advanced           | Lock Device PIN Enable                                                                                                    |
|                    | Device PIN 19205403 Help                                                                                                    |
|                    | Config AP                                                                                                    |
|                    | Manual Setup AP                                                                                                    |
|                    | You can set the network authentication method, selecting data encryption,<br>specify whether a network key is required to authenticate to this wireless network and specify the<br>encryption strength.<br>Click "Apply/Save" when done. |
|                    | Select SSID: Comtrend3D8D 🗸                                                                                                    |
|                    | Network Authentication: WPA2 -PSK                                                                                                    |
|                    | WPA/WAPI passphrase: Click here to display                                                                                                    |
|                    | WPA Group Rekey Interval: 3600                                                                                                    |
|                    | WPA/WAPI Encryption: TKIP+AES 🗸                                                                                                    |
|                    | WEP Encryption: Disabled                                                                                                    |
|                    | Apply/Save                                                                                                    |

3) When the screen refreshes select the Radio button "Enter STA Pin"

- 4) Input Pin from Enrollee Station (17084215 in this example)
- 5) Click "Add Enrollee"

| Add <b>Client</b> (This feature is o | nly available for WPA2-PS | GK mode or  | OPEN mode with WEP | disabled) |
|--------------------------------------|---------------------------|-------------|--------------------|-----------|
|                                      | ⊙ Enter STA PIN ○ Use     | e AP PIN    | Add Enrollee       |           |
|                                      | 19205403                  | <u>Help</u> |                    | I         |

4) Operate Station to start WPS Adding Enrollee.

### F2 Add Enrollee with PBC Method

1) Press the WPS button on the front of the device to activate WPS PBC operation.

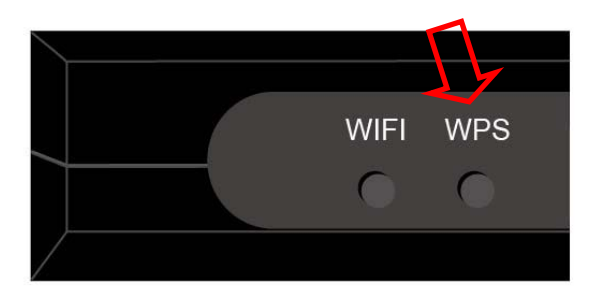

2) Operate Station (your dongle for example) to start WPS Adding Enrollee.

## F3 – Configure WPS External Registrar

Follow these steps to add an external registrar using the web user interface (WUI) on a personal computer running the Windows 7 operating system:

**Step 1:** Enable UPnP on the Advanced Setup  $\rightarrow$  LAN screen in the WUI.

| COM                                                                      | TREND                                                                                              | Logout |
|--------------------------------------------------------------------------|----------------------------------------------------------------------------------------------------|--------|
| WAN Setup<br>NAT<br>LAN<br>IPv6 Autoconfig<br>Static IP Neighbor<br>UPnP | UPnP Configuration NOTE: UPnP is activated only when there is a live WAN service with NAT enabled. |        |

**NOTE:** A PVC must exist to see this option.

**Step 2:** Open the Network folder and look for the BroadcomAP icon.

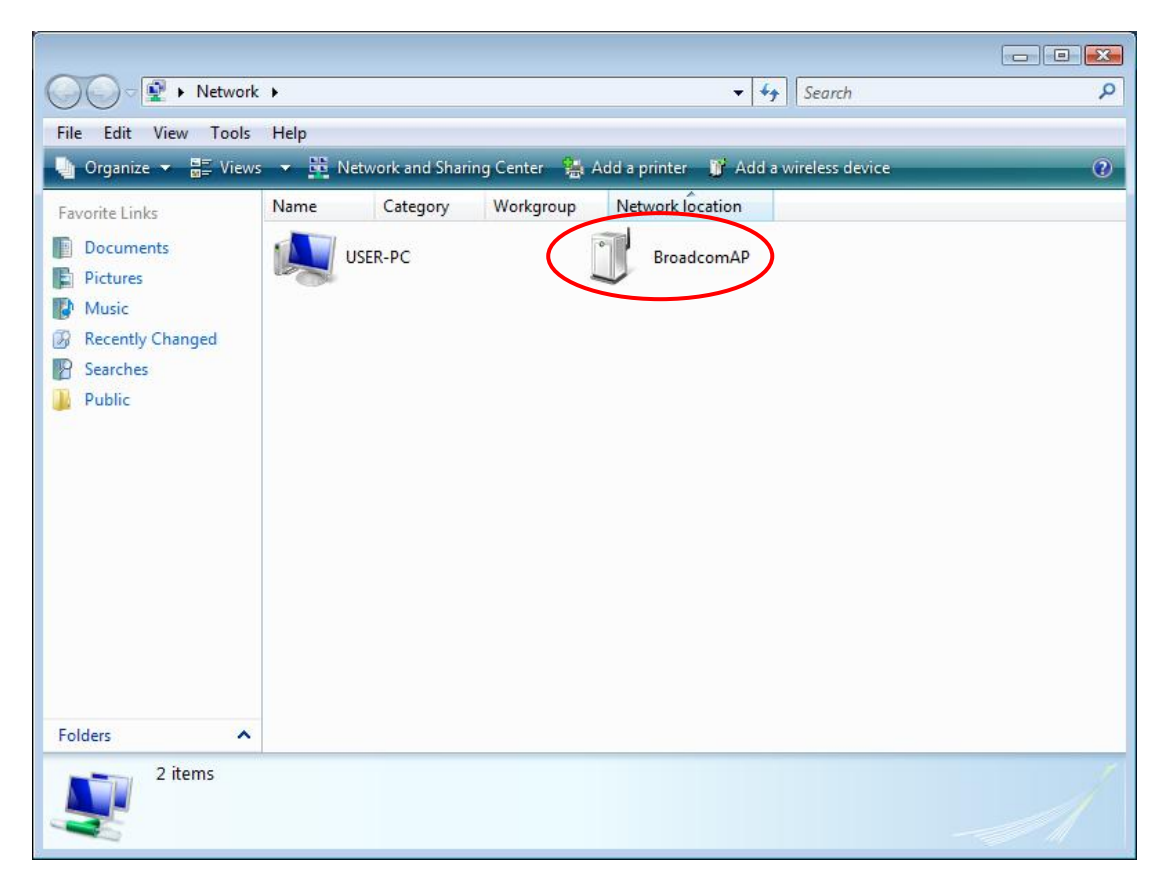

**Step 3:** On the Wireless  $\rightarrow$  Security screen, enable WSC by selecting **Enabled** from the drop down list box and set the WPS AP Mode to Unconfigured.

| COM                                            | TREND 🔤 🥹 🔅 🖉 🚣 🞼                                                                                                    |
|------------------------------------------------|----------------------------------------------------------------------------------------------------|
|                                                | Device Info Basic Setup Advanced Setup Diagnostics Management Logout                                                                                                    |
| Auto-Detection                                 | Wireless Security                                                                                                    |
| Security<br>Quality of Service                 | This page allows you to configure security features of the wireless LAN interface.<br>You may setup configuration manually                                                                                                    |
| Routing<br>DNS<br>DSL<br>DSL Bonding           | through WiFi Protcted Setup(WPS)<br>Note: When both STA PIN and Authorized MAC are empty, PBC is used. If Hide Access Point enabled or Mac filter<br>list is empty with "allow" chosen, WPS will be disabled                             |
| Interface Grouping<br>IP Tunnel<br>Certificate | WPS Setup                                                                                                    |
| Power Management<br>Multicast                  | Enabled VPS                                                                                                    |
| Wireless<br>Basic<br>Security                  | Add Client (This feature is only available for WPA2-PSK mode or OPEN mode with WEP disabled)                                                                                                    |
| MAC Filter<br>Wireless Bridge<br>Advanced      | Set Authorized Station MAC                                                                                                    |
|                                                | Set WPS AP Mode                                                                                                    |
|                                                | Setup AP (Configure all security settings with an external registar)                                                                                                    |
|                                                | Lock Device PIN Enable Device PIN 19205403 Help                                                                                                    |
|                                                | Config AP                                                                                                    |
|                                                | Manual Setup AP                                                                                                    |
|                                                | You can set the network authentication method, selecting data encryption,<br>specify whether a network key is required to authenticate to this wireless network and specify the encryption<br>strength.<br>Click "Apply/Save" when done. |
|                                                | Select SSID: Comtrend 3D8D                                                                                                    |
|                                                | Network Authentication: WPA2 -PSK                                                                                                    |
|                                                | WPA/WAPI passphrase: Click here to display                                                                                                    |
|                                                | WPA Group Rekey Interval: 3600                                                                                                    |
|                                                | WPA/WAPI Encryption: IKIP+AES  WEP Encryption: Disabled                                                                                                    |
|                                                | Apply/Save                                                                                                    |

**Step 4:** Click the **Apply/Save** button at the bottom of the screen. The screen will go blank while the router applies the new Wireless settings.

Step 5: Now return to the Network folder and click the BroadcomAP icon. A dialog box will appear asking for the Device PIN number. Enter the Device PIN as shown on the Wireless → Security screen. Click Next.

| _                             |                                          |                                                              |                                                                                            |
|-------------------------------|------------------------------------------|--------------------------------------------------------------|--------------------------------------------------------------------------------------------|
| Configure a W                 | CN device                                |                                                              |                                                                                            |
| Type the PI                   | N for the sele                           | ected device                                                 |                                                                                            |
| To configure<br>information t | this device for use<br>hat came with the | e on your network, type th<br>e device or on a sticker on    | ne PIN. You can find the PIN in the<br>the device.                                         |
| PIN:                          | The device P<br>Some device              | PIN is usually eight digits lo<br>es may use four digits, wh | ong and shown on the device using a label or on it<br>ich are shown on a device's display. |
| 51048594                      |                                          |                                                              |                                                                                            |
| V Display char                | racters                                  |                                                              |                                                                                            |
|                               |                                          |                                                              |                                                                                            |
|                               |                                          |                                                              |                                                                                            |
|                               |                                          |                                                              |                                                                                            |
|                               |                                          |                                                              |                                                                                            |
|                               |                                          |                                                              |                                                                                            |
|                               |                                          |                                                              | Next Cancel                                                                                |

**Step 6:** Windows 7 will attempt to configure the wireless security settings.

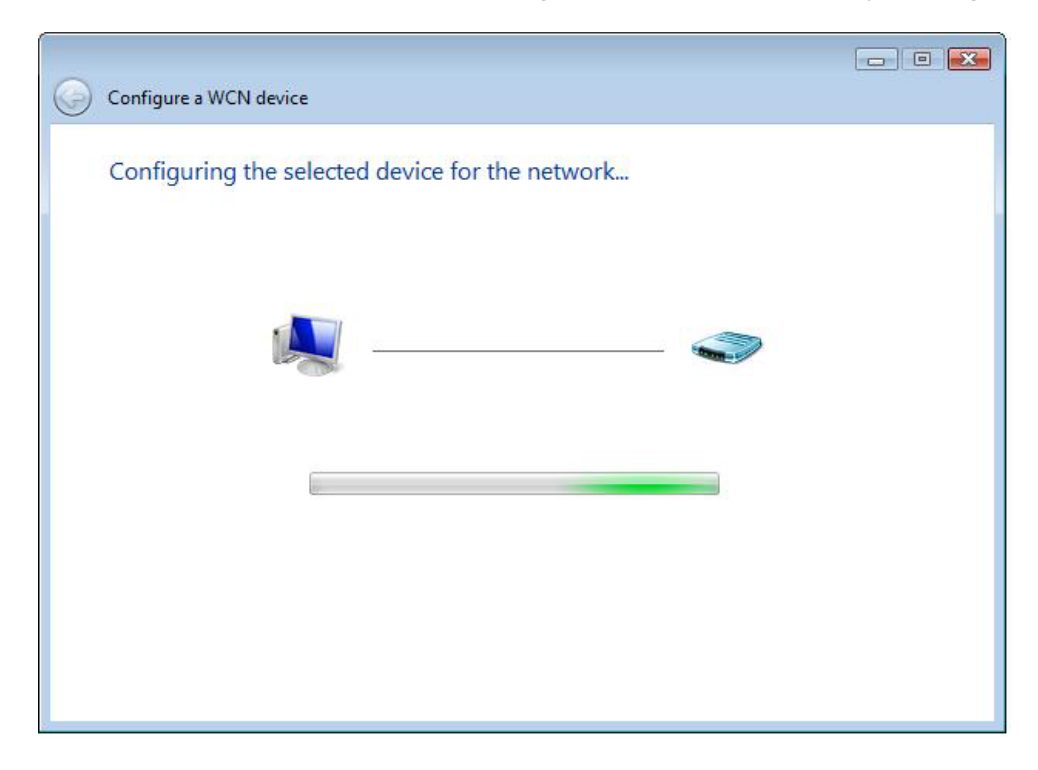

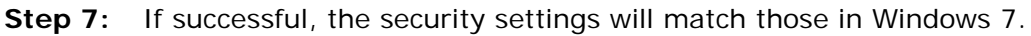

# **Appendix G - Printer Server**

These steps explain the procedure for enabling the Printer Server.

**NOTE:** This function only applies to models with an USB host port.

**STEP 1:** Enable Print Server from Web User Interface. Select Enable on-board print server checkbox ☑ and enter Printer name and Make and model

| NOTE: | The <b>Printer name</b> can be any text string up to 40 characters. |
|-------|---------------------------------------------------------------------|
|       | The Make and model can be any text string up to 128 characters.     |

| Print Server settings                                     |                     |  |  |
|-----------------------------------------------------------|---------------------|--|--|
| This page allows you to enable / disable printer support. |                     |  |  |
| Manufacturer Pro                                          | oduct Serial Number |  |  |
| Enable on-board                                           | print server.       |  |  |
| Printer name                                              | Test                |  |  |
| Make and model                                            | HP 3845             |  |  |
|                                                           |                     |  |  |
|                                                           | Apply/Save          |  |  |

**STEP 2:** Go to the **Printers and Faxes** application in the **Control Panel** and select the **Add a printer** function (as located on the side menu below).

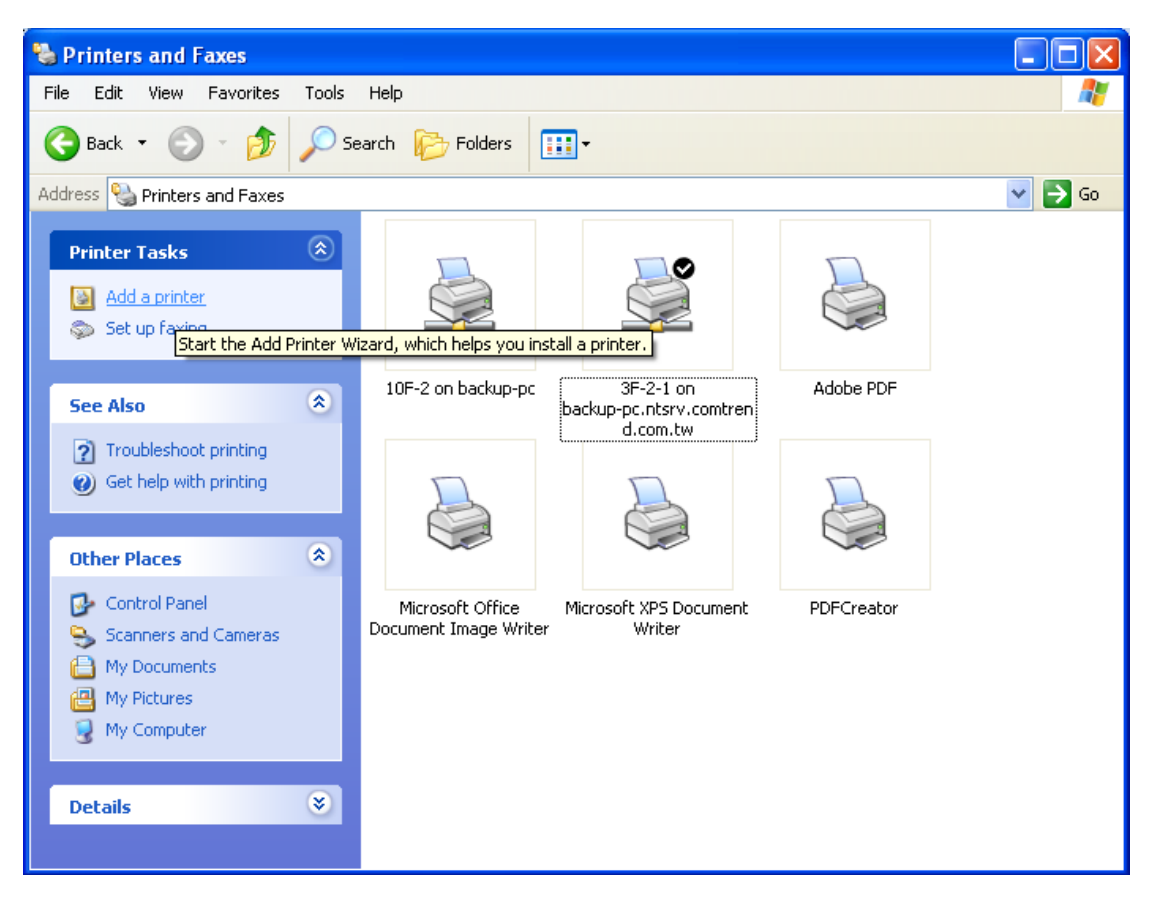

STEP 3: Click Next to continue when you see the dialog box below.

| Add Printer Wizard |                                                                                                    |
|--------------------|----------------------------------------------------------------------------------------------------|
|                    | Welcome to the Add Printer<br>Wizard                                                                                                    |
|                    | This wizard helps you install a printer or make printer<br>connections.                                                                                                    |
|                    | If you have a Plug and Play printer that connects through a USB port (or any other hot pluggable port, such as IEEE 1394, infrared, and so on), you do not need to use this wizard. Click Cancel to close the wizard, and then plug the printer's cable into your computer or point the printer toward your computer's infrared port, and turn the printer on. Windows will automatically install the printer for you. To continue, click Next. |
|                    | < <u>B</u> ack <u>N</u> ext > Cancel                                                                                                    |

STEP 4: Select Network Printer and click Next.

| Add Printer Wizard                                                                                  |
|----------------------------------------------------------------------------------------------------|
| Local or Network Printer<br>The wizard needs to know which type of printer to set up.               |
| Select the option that describes the printer you want to use:                                       |
| Local printer attached to this computer                                                             |
| Automatically detect and install my Plug and Play printer                                           |
| A network printer, or a printer attached to another computer                                        |
| To set up a network printer that is not attached to a print server, use the "Local printer" option. |
| < <u>B</u> ack <u>N</u> ext > Cancel                                                                |

- **STEP 5:** Select Connect to a printer on the Internet and enter your printer link. (e.g. http://192.168.1.1:631/printers/hp3845) and click **Next**.
- **NOTE**: The printer name must be the same name entered in the ADSL modem WEB UI "printer server setting" as in step 1.

| Add Printer Wizard                                                                                                    |                                                                                  |  |  |
|----------------------------------------------------------------------------------------------------|----------------------------------------------------------------------------------|--|--|
| Specify a Printer<br>If you don't know the name or address of the printer, you can search for a printer<br>that meets your needs. |                                                                                  |  |  |
| What printer do you want to connect to?                                                                                           |                                                                                  |  |  |
| <u>U</u> onnect t                                                                                                    | to this printer (or to browse for a printer, select this option and click Next): |  |  |
| E                                                                                                    | :xample: \\server\printer                                                        |  |  |
| One of the printer on the Internet or on a home or office network:                                                                |                                                                                  |  |  |
| URL:                                                                                                    | http://10.0.0.1/printers/hp3845                                                  |  |  |
| Example: http://server/printers/myprinter/.printer                                                                                |                                                                                  |  |  |
|                                                                                                    |                                                                                  |  |  |
|                                                                                                    | < <u>B</u> ack <u>N</u> ext > Cancel                                             |  |  |

**STEP 6:** Click **Have Disk** and insert the printer driver CD.

| Add Printer Wizard                                                                                                    |                                                                                                    | ? 🔀                                                    |
|----------------------------------------------------------------------------------------------------|----------------------------------------------------------------------------------------------------|--------------------------------------------------------|
| Select the manufacture<br>an installation disk, clico<br>printer documentation                                                       | er and model of your printer. I<br>sk Have Disk. If your printer is<br>for a compatible printer.                       | f your printer came with<br>s not listed, consult your |
| Manufacturer<br>Agfa<br>Alps<br>Apollo<br>Apple<br>APS-PS<br>AST<br>This driver is digitally signed<br>Tell me why driver signing is | Printers<br>AGFA-AccuSet v52.3<br>AGFA-AccuSet SF v52.<br>AGFA-AccuSet 800<br>AGFA-AccuSet 800SF<br>AGFA-AccuSet 800SF | 3<br>v52.3<br>v2013.108                                |

**STEP 7:** Select driver file directory on CD-ROM and click **OK**.

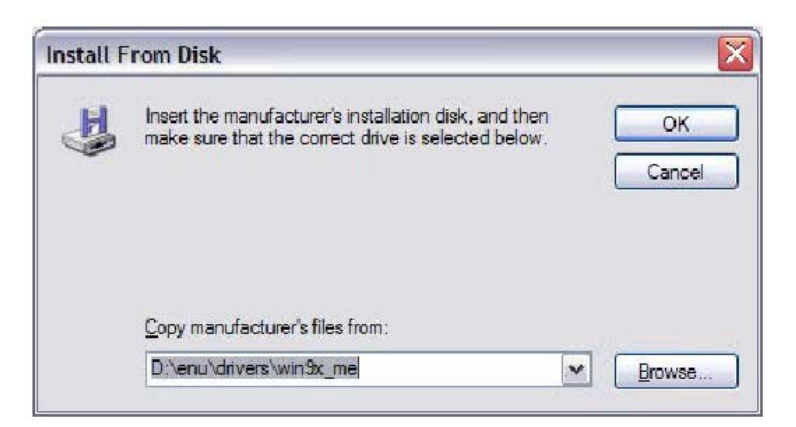

**STEP 8:** Once the printer name appears, click **OK**.

| add Printer Wizard |                                                                                                    |                                                                                                 |
|--------------------|----------------------------------------------------------------------------------------------------|-------------------------------------------------------------------------------------------------|
| 3                  | Select the manufacturer and model of<br>an installation disk, click Have Disk. If<br>printer documentation for a compatible | your printer. If your printer came with<br>your printer is not listed, consult your<br>printer. |
| Printe             | 13                                                                                                    |                                                                                                 |
| HP                 | Deskjet 3840 Series                                                                                                    |                                                                                                 |
|                    |                                                                                                    |                                                                                                 |
| Te                 | is driver is not digitally signed!                                                                                          | Have Disk                                                                                       |
|                    |                                                                                                    |                                                                                                 |
|                    |                                                                                                    | OK Cancel                                                                                       |

STEP 9: Choose Yes or No for default printer setting and click Next.

| dd Printer Wizard                                                                                                    |        |  |
|----------------------------------------------------------------------------------------------------|--------|--|
| <b>Default Printer</b><br>Your computer will always send documents to the default printer unless you specify<br>otherwise. | Ŷ      |  |
| Do you want to use this printer as the default printer?                                                                    |        |  |
| ⊖ <u>Y</u> es                                                                                                    |        |  |
| ⊙ No                                                                                                    |        |  |
|                                                                                                    |        |  |
|                                                                                                    |        |  |
|                                                                                                    |        |  |
|                                                                                                    |        |  |
|                                                                                                    |        |  |
| < Back Next > Ca                                                                                                    | ncel ] |  |

#### STEP 10: Click Finish.

| Add Printer Wizard |                                                                                                    |  |
|--------------------|----------------------------------------------------------------------------------------------------|--|
|                    | Completing the Add Printer<br>Wizard                                                                     |  |
|                    | You have successfully completed the Add Printer Wizard.<br>You specified the following printer settings: |  |
|                    | Name: hp3845 on http://192.168.1.1:631<br>Default: No<br>Location:<br>Comment:                           |  |
|                    | To close this wizard, click Finish.                                                                      |  |

**STEP 11:** Check the status of printer from Windows Control Panel, printer window. Status should show as **Ready**.

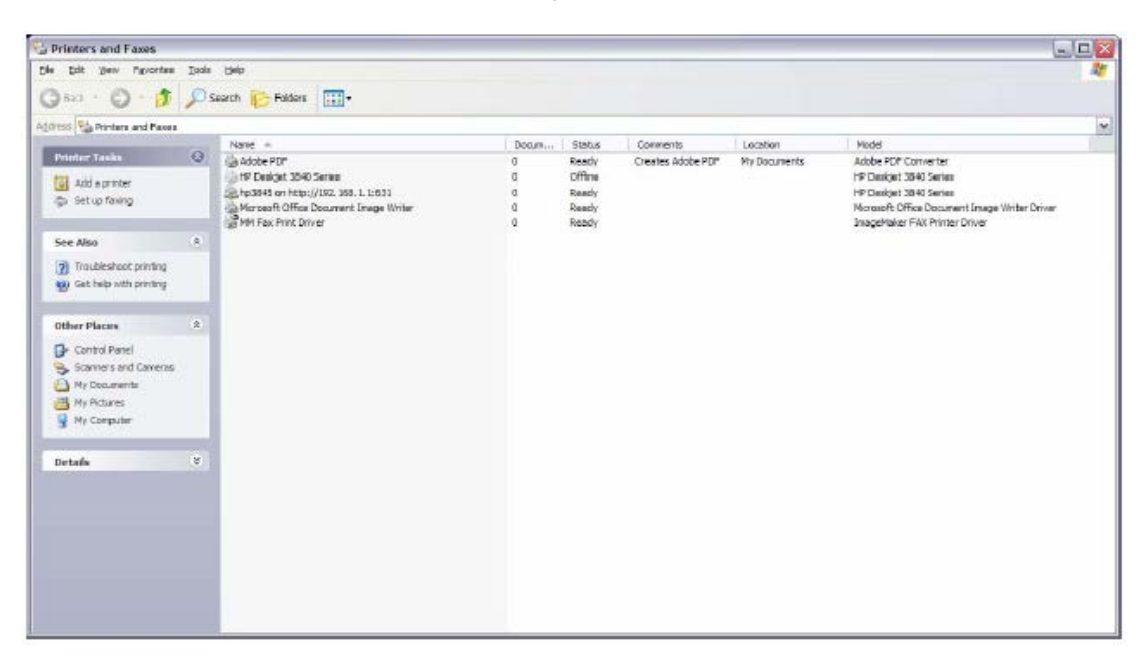

#### FCC Interference Statement

This equipment has been tested and found to comply with the limits for a Class B Digital Device, pursuant to part 15 of the FCC Rules. These limits are designed to provide reasonable protection against harmful interference in a residential installation. This equipment generates, uses and can radiate radio frequency energy and, if not installed and used in accordance with the instruction, may cause harmful interference to radio communication. However, there is no grantee that interference will not occur in a particular installation. If this equipment dose cause harmful interference to radio or television reception, which can be determined by turning the equipment off and on , the user is encouraged to try to correct the interference by one or more of the following measures:

- Reorient or relocate the receiving antenna.
- Increase the separation between the equipment and receiver.
- Connect the equipment into an outlet on a circuit different from that to which the receiver is connected
- Consult the dealer or an experienced radio/TV technician for help

This device complies with Part 15 of the FCC Rules. Operation is subject to the following two conditions:

1. This device may not cause harmful interference

This device must accept any interference received, including interference that may cause undesired operation.

#### FCC Radiation Exposure Statement

To comply with the FCC RF exposure compliance requirements, this device and its antenna must not be co-located or operating to conjunction with any other antenna or transmitter.

This equipment should be installed and operated with minimum distance 20cmbetween the radiator & your body

FCC Caution: The changes or modifications not expressly approved by the party responsible for compliance could void the user's authority to operate the equipment.